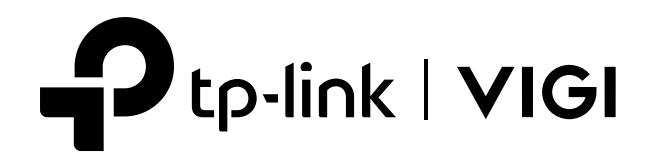

# User Guide

## **VIGI VMS System**

© 2023 TP-Link 1910013493 REV1.0.0

# **About This Guide**

This User Guide provides information for managing devices via TP-Link VIGI VMS platform.

#### Conventions

When using this guide, notice that:

• Features available of VIGI devices may vary due to your region, device model, firmware version, and app version. All images, steps, and descriptions in this guide are only examples and may not reflect your actual experience.

• The information in this document is subject to change without notice. Every effort has been made in the preparation of this document to ensure accuracy of the contents, but all statements, information, and recommendations in this document do not constitute the warranty of any kind, express or implied. Users must take full responsibility for their application of any products.

• This guide uses the specific formats to highlight special messages. The following table lists the conventions that are used throughout this guide.

| Underlined | Indicates hyperlinks. You can click to redirect to a website or a specific section.                          |
|------------|----------------------------------------------------------------------------------------------------|
| Bold       | Indicates contents to be emphasized and texts on the web page, including the menus, tabs, buttons and so on. |
| >          | The menu structures to show the path to load the corresponding page.                                         |
| () Caution | Reminds you to be cautious, and Ignoring this type of note might result in device damage or data loss.       |
| Note       | Indicates information that helps you make better use of your device.                                         |

#### More Information

- The latest firmware can be found at Download Center at <u>https://www.tp-link.com/support</u>.
- Product specifications can be found on the product page at <u>https://www.tp-link.com</u>.
- For technical support, the latest version of the Quick Installation Guide, User Guide and other information, please visit <u>https://www.tp-link.com/support</u>.
- To ask questions, find answers, and communicate with TP-Link users or engineers, please visit <u>https://community.tp-link.com</u> to join TP-Link Community.

# Contents

| Abo   | ut This   | Guide                     | II |
|-------|-----------|---------------------------|----|
| Intro | oductio   | n to VIGI VMS             | 1  |
| VMS   | Quick     | Start                     | 3  |
| 2. 1  | System    | n Requirements            |    |
| 2.2   | Install t | he Software               |    |
| 2.3   | Start th  | ne Software               | 6  |
| 2.4   | Manag     | e the Login               | 7  |
| 2.5   | Add Mo    | onitoring Devices         |    |
|       | 2.5.1     | Auto Add                  | 9  |
|       | 2.5.2     | Manually Add              |    |
|       | 2.5.3     | Remotely Add              |    |
| 2.6   | Mange     | Device Site               |    |
|       | 2.6.1     | Add Device Site           |    |
|       | 2.6.2     | Change Device Site        |    |
| 2.7   | Config    | ure Device Parameters     | 17 |
| 2.8   | Video I   | Monitoring                | 17 |
|       | 2.8.1     | Install the Plugins       |    |
|       | 2.8.2     | Live View                 |    |
|       | 2.8.3     | Playback                  |    |
| Mon   | itor via  | PC Client                 | 21 |
| 3. 1  | Accour    | nt                        |    |
| 3.2   | Live Vi   | ew                        |    |
| 3.3   | Playba    | ck                        |    |
| 3.4   | Event (   | Center                    |    |
| 3.5   | Eviden    | ce Collection             |    |
| 3.6   | Al Mon    | itoring                   | 25 |
| Intro | oductio   | n to VMS Function Modules |    |
| 4. 1  | Dashbo    | oard                      |    |
| 4.2   | Tutoria   | l                         |    |
| 4.3   | Video     |                           |    |
|       | 4.3.1     | Live View via Web         |    |
|       | 4.3.2     | Playback via Web          |    |

|      | 4.3.3    | Preview via Plugin                        |    |
|------|----------|-------------------------------------------|----|
|      | 4.3.4    | Playback via Plugin                       |    |
|      | 4.3.5    | Video Recording and Screenshot via Plugin |    |
|      | 4.3.6    | Configure Image Parameters                |    |
| 4.4  | Rules    |                                           |    |
|      | 4.4.1    | Device Rules                              |    |
|      | 4.4.2    | Event Rules                               |    |
| 4.5  | Мар      |                                           |    |
|      | 4. 5. 1  | Add Map                                   |    |
|      | 4. 5. 2  | Manage Map                                |    |
|      | 4. 5. 3  | Label Map                                 |    |
|      | 4. 5. 4  | Map Wall                                  |    |
|      | 4. 5. 5  | Designer Tool                             |    |
| 4.6  | Events   |                                           | 44 |
|      | 4. 6. 1  | Device Event                              |    |
|      | 4.6.2    | Custom Event                              |    |
| 4.7  | Device   |                                           |    |
|      | 4.7.1    | Add Device                                |    |
|      | 4.7.2    | Move Device                               |    |
|      | 4.7.3    | Edit Device                               |    |
|      | 4.7.4    | Child IPC Authentication                  |    |
|      | 4.7.5    | Sync Device                               |    |
| 4.8  | Site     |                                           |    |
|      | 4.8.1    | Site List                                 |    |
|      | 4. 8. 2  | Organization Details                      |    |
|      | 4.8.3    | Site Details                              |    |
|      | 4.8.4    | Site Users                                | 51 |
| 4.9  | User     |                                           | 51 |
|      | 4.9.1    | User List                                 |    |
|      | 4.9.2    | Add User                                  |    |
|      | 4.9.3    | Delete User                               |    |
| 4.10 | Accoun   | nt                                        | 53 |
|      | 4.10.1   | Edit User Name and Email                  |    |
|      | 4. 10. 2 | Change Password                           |    |
|      | 4. 10. 3 | Reset Password Security Questions         |    |
| 4.11 | Log      |                                           | 55 |
| 4.12 | System   | n Settings                                |    |
| 4.13 | Cloud A  | Access                                    |    |
|      | 4.13.1   | Configure Cloud Access                    |    |

|      | 4.13.2   | Invite a Cloud Users                     | 61 |
|------|----------|------------------------------------------|----|
|      | 4. 13. 3 | Access VMS via the Cloud                 | 62 |
| 4.14 | Forget F | Password                                 | 62 |
|      | 4.14.1   | Retrieve Password via Security Questions | 62 |
|      | 4. 14. 2 | Retrieve Password via Email              | 63 |
|      |          |                                          |    |

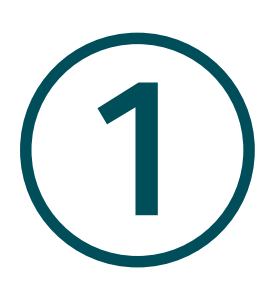

# Introduction to VIGI VMS

This chapter introduces the VIGI VMS system.

VIGI VMS (VIGI Video Management System), developed by TP-Link VIGI and based on the server, the database, and the network, is a service system that enables centralized access and management of the monitoring network. The major functions of VMS are shown below.

Device Access: Find and add the IPCs, and NVRs.

**Device Management:** Remotely configure the IPCs and NVRs, reboot and upgrade the devices, and edit image and video parameters, etc.

**Real-time Monitoring:** Check the surveillance video in real-time, monitor the site, and perform functions of intercom, alarm, PTZ control, etc.

Alarm Events: Receive and deal with the alarm events, view the event's details, and solve the exceptions in time.

Video Playback: Backtrack and search for videos.

E-Map: Upload the map or floor plan to VMS, and label the monitoring points straightforwardly.

**User & Site:** Support multi-user access and multi-site for flexible control of the permission of varied users.

Cloud Access: Supports VMS remote login and management.

**Maintenance & Management:** Manage the logs, record the user's operation, and configure the history and alarm logs.

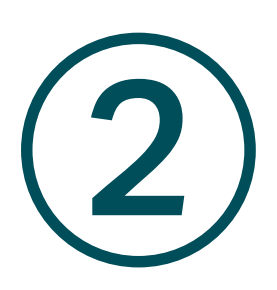

# VMS Quick Start

This chapter guides you on how to start the VIGI VMS system. This chapter includes the following sections:

- System Requirements
- Install the Software
- Start the Software
- Manage the Login
- Add Monitoring Devices
- Manage Device Site
- Configure Device Parameters
- Video Monitoring

### ✤ 2.1 System Requirements

For stability and performance, the following system requirements should be met.

| Items            | Requirements                           |
|------------------|----------------------------------------|
| Operating System | Microsoft Windows Server 2008 (64-bit) |
|                  | Microsoft Windows 7 (64-bit)           |
|                  | Microsoft Windows 10 (64-bit)          |
|                  | Microsoft Windows 11 (64-bit)          |
| CPU              | Intel Core i5 Processor and above      |
| Memory           | 4GB and above                          |
| Browser Version  | Microsoft Edge 106 and above           |
|                  | Google Chrome 107 and above            |
|                  | Firefox 106 and above                  |

### ✤ 2.2 Install the Software

 $1. \quad Open the VMS installation package on the host where the installation package has been downloaded.$ 

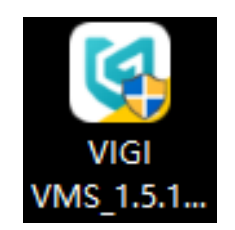

2. Click Next.

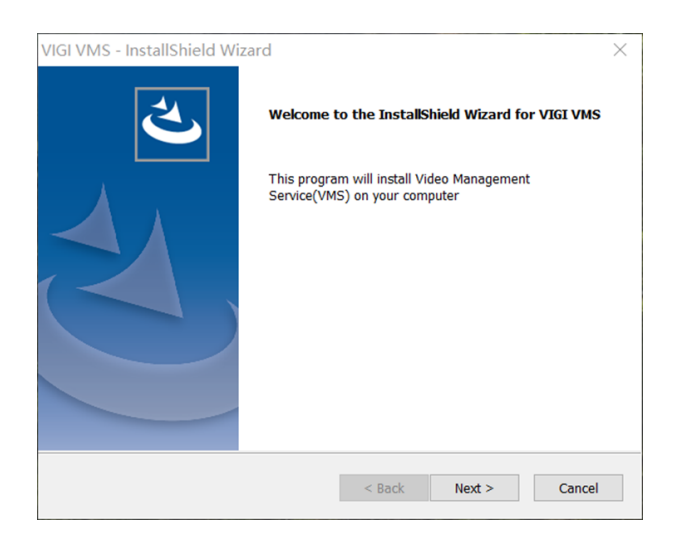

3. Choose the destination location to install the VMS, and click Next.

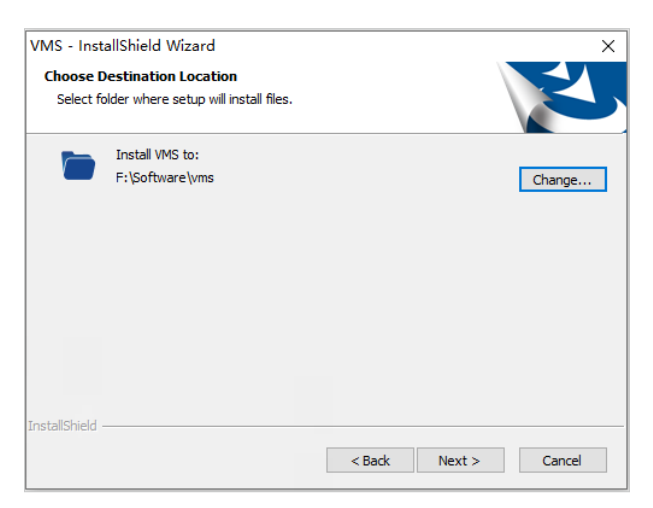

4. Select the features you want to install, and click **Next**.

| VIGI VMS - InstallShield Wizard                                                                              |                                    |                                                                                                    | $\times$                                |
|----------------------------------------------------------------------------------------------------|------------------------------------|----------------------------------------------------------------------------------------------------|-----------------------------------------|
| Select Features<br>Select the features setup will install.                                                   |                                    |                                                                                                    |                                         |
|                                                                                                    |                                    | 1                                                                                                    |                                         |
| Select the features you want to install, and de                                                              | select the feat                    | ures you do not v                                                                                                    | want to install.                        |
| VIGI VMS Service Manager                                                                                     | - De<br>C<br>S<br>N<br>N<br>N<br>e | escription<br>fore service of the<br>oftware, includin<br>lanagement, Dev<br>lanagement, Alai<br>lanagement, virtu<br>tc. | e VIGI VMS<br>ig User<br>rm<br>ual Map, |
| 817.70 MB of space required on the F drive<br>37280.87 MB of space available on the F drive<br>InstallShield |                                    |                                                                                                    |                                         |
|                                                                                                    | < Back                             | Next >                                                                                                    | Cancel                                  |

5. Click **Install** to begin the installation. View the progress bar for the progress. Please wait until the installation completes.

| VMS - InstallShield Wizard                                   |                    |                   | ×              |
|--------------------------------------------------------------|--------------------|-------------------|----------------|
| Ready to Install the Program                                 |                    |                   |                |
| The wizard is ready to begin installation.                   |                    |                   |                |
| Click Install to begin the installation.                     |                    |                   |                |
| If you want to review or change any of your exit the wizard. | installation setti | ngs, dick Back. C | lick Cancel to |
|                                                              |                    |                   |                |
|                                                              |                    |                   |                |
|                                                              |                    |                   |                |
|                                                              |                    |                   |                |
|                                                              |                    |                   |                |
|                                                              |                    |                   |                |
| InstallShield                                                |                    |                   |                |
|                                                              | < Pade             | Install           | Cancel         |
|                                                              | < back             | Install           | Caricel        |

6. When the installation is done, the **InstallShield Wizard Complete** window pops up. Click **Finish** to end the VMS software installation.

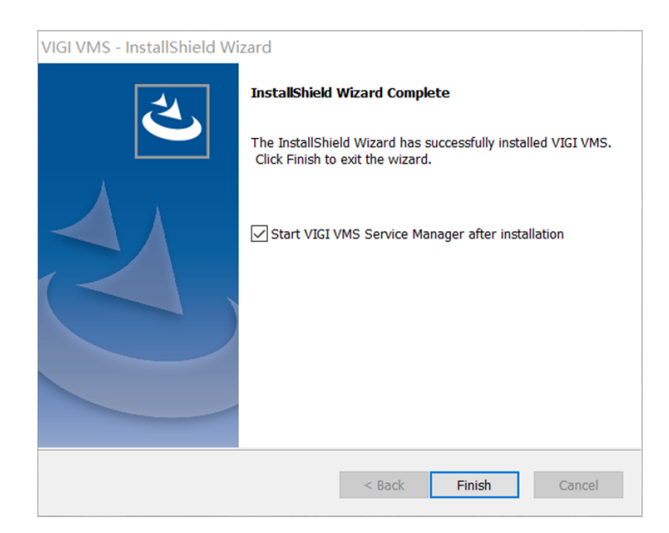

### ✤ 2.3 Start the Software

1. Open the VMS installation package on the host where the installation package has been downloaded.

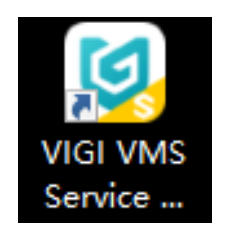

2. In the VMS starter, enable **Basic Service** and **Media Service**.

| Ptp-link   🕑 vigi vms Service Mana | ger V1.5.12 | - ×                                    |
|------------------------------------|-------------|----------------------------------------|
| 💭 Restart All 💿 Stop All           | Port Config | 🏶 Open Web Portal                      |
| Service Name                       | Port        | Status                                 |
| ✓ Basic Service                    |             | •                                      |
| Mongo Server                       |             | ✓ Started                              |
| Web Server                         |             |                                        |
| ✓ Media Service                    |             | •                                      |
| Media Server                       |             |                                        |
| Up Time: 02days 20 : 16 : 40       |             | Automatically run VMS start at startup |

3. If you need to change the port during startup, you can click **Port Config** to configure the port.

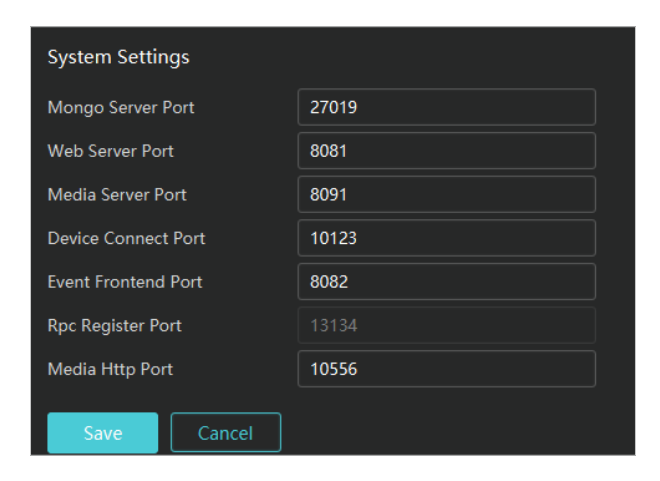

### ✤ 2.4 Manage the Login

 If you visit the VMS login page for the first time, you need to create an admin account. To achieve this, enter the username and password (the password should be at least 8 characters long), and click **Next** to set the security question. If you forget the password in future logins, answer the security question to reset the password.

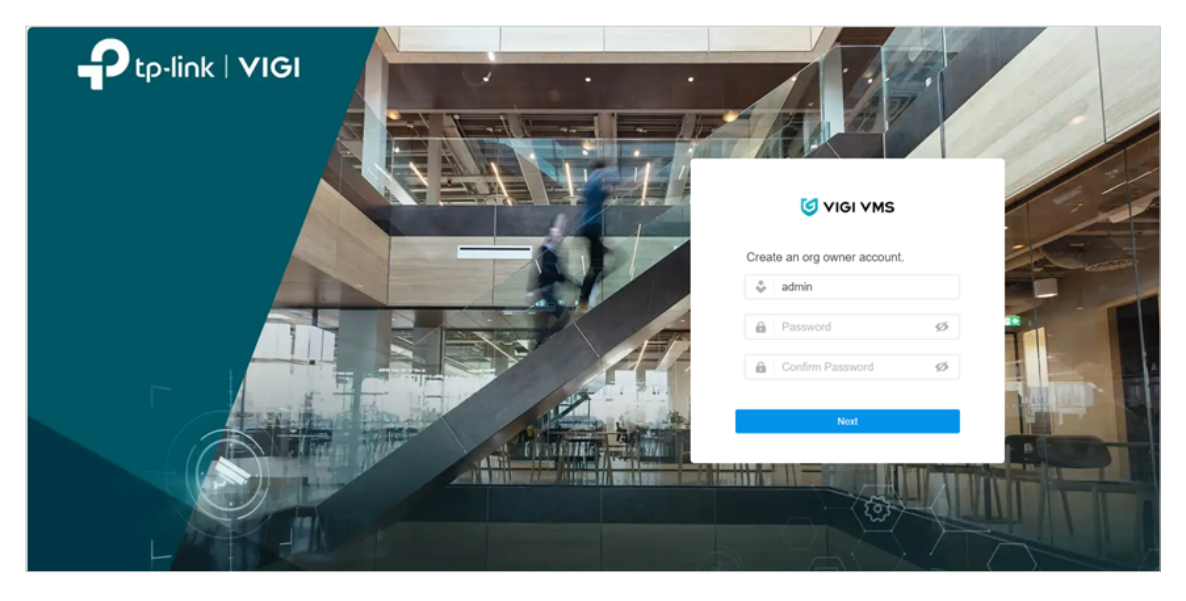

2. Click **Confirm** to jump to the login page. Re-enter your username and password to log in.

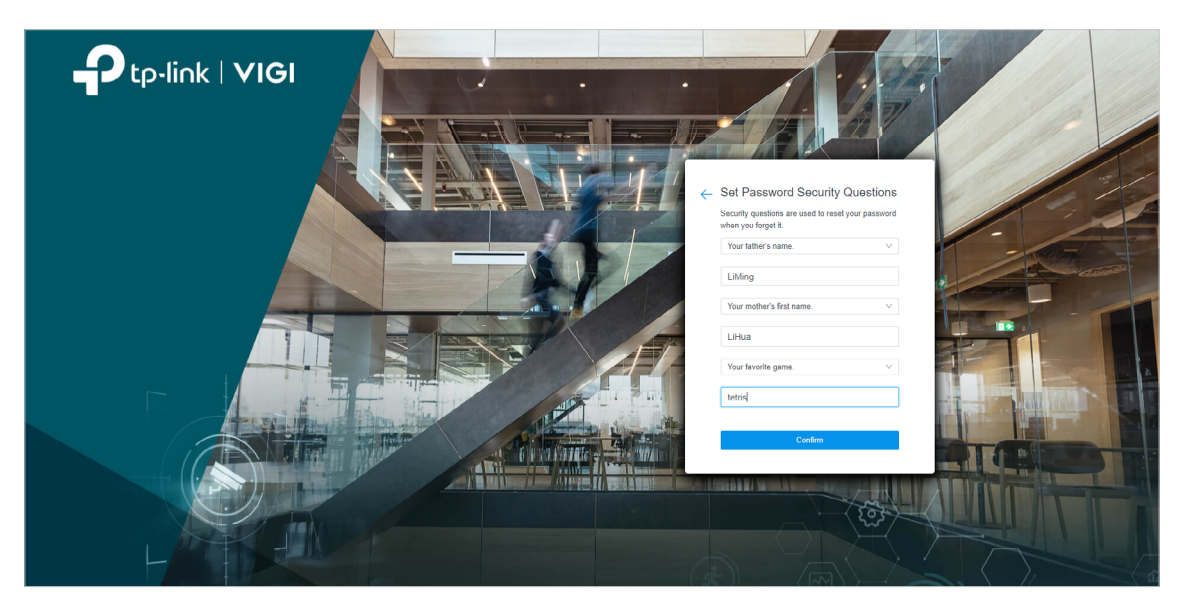

3. Log in to the VMS main screen.

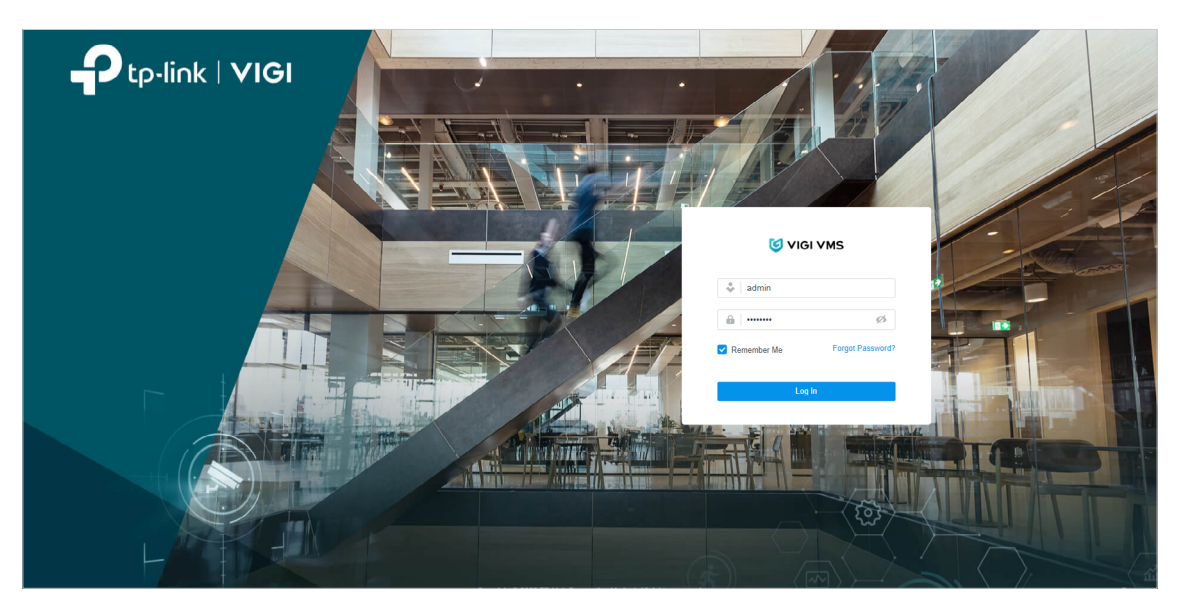

### ♥ 2.5 Add Monitoring Devices

1. Hover the cursor over the menu bar on the left side of the main screen, and the names of each function will show. Click **Device** to enter the device management page.

| P      | tp-link 🧐 VIGI VMS       |                              |               |         |                               |              |               |               |               | <b>⊇</b> () : |
|--------|--------------------------|------------------------------|---------------|---------|-------------------------------|--------------|---------------|---------------|---------------|---------------|
| 98     | Device Management        |                              |               |         |                               |              |               |               |               | Q Sync Device |
| ⊡<br>ü | Site List Site Name Q. D | Device Name,Model,IP Q Al(0) | IPC(0) NVR(0) |         |                               |              | 🔀 Export      | 순 Upgrade 🍵 D | relete ڂ Move | + Add         |
| ٥      | vms v2tpo (Organization) | Device Name 👙                | Status 👻      | Model 💠 | Site                          | IP Address 👙 | MAC Address 💠 | Firmware      | Action =      |               |
| Ø      | O Default                |                              |               |         |                               |              |               |               |               |               |
| 28     |                          |                              |               |         |                               |              |               |               |               |               |
|        |                          |                              |               |         | No devices in this organizati | ion yet.     |               |               |               |               |
| å      |                          |                              |               |         |                               |              |               |               |               |               |

- Site List is located at the sidebar of the device management page. When you use VMS for the first time, the system will create a default site automatically. You can change, add or delete the sites in Admin > Site.
- 3. Device List is on the main screen of the device management page, showing all the devices added to the current site. In **Device List**, you can add devices to the current site, move devices to other sites, and delete the devices from the current site.

#### 2. 5. 1 Auto Add

Open the Add Device page, and the available devices will be automatically detected.

- When the device and the VMS server are in the same network segment
  - 1) Click Add on the top right corner of the Device List, and the Add Device window will pop up.

| Add Device ×          |          |            |                 |                   |           |        |           |          |
|-----------------------|----------|------------|-----------------|-------------------|-----------|--------|-----------|----------|
| Auto Add Manually Add | Remotely | / Add      |                 |                   |           |        | + Add All | C Rescan |
| Device Name           | Туре     | Model      | IP Address      | MAC Address       | Encrypted | Action |           |          |
| VIGI C340S 1.0_2      | IPC      | VIGI C340S | 192.168.137.102 | 3C-52-A1-FC-80-E3 | æ         | + ତ 🚱  |           |          |
|                       |          | 1401.0000  | 100 100 107 101 | 00 70 11 71 00 07 | Д         |        |           |          |

2) In **Add Device**, click **Auto Add**. Click the + button on the right side of the device to be added, and the **Verify Device Password** window will pop up.

| Verify Device Password |                                           |  |  |  |  |
|------------------------|-------------------------------------------|--|--|--|--|
| i Enter the usern      | ame and password for initialized devices. |  |  |  |  |
| Username:              | admin                                     |  |  |  |  |
| Password :             | Ø                                         |  |  |  |  |
| Confirm                | icel                                      |  |  |  |  |

- 3) Enter the username and password, and select the site from the drop-down list of Add to Site, or create a new site. Click **Confirm**.
- 4) Go back to the **Device List** page and check whether the device is included in the device list. If so, the device is successfully added. To add an NVR device, follow the above instructions as well.

| Device Name,     | Model,IP Q All(1)                                                    | IPC(1) NVR(0)              |            |                   |                | Export                         | 습 Upgrade 🔟 Dele          | te < Move 🕂 Add |
|------------------|----------------------------------------------------------------------|----------------------------|------------|-------------------|----------------|--------------------------------|---------------------------|-----------------|
|                  | Device Name 👙                                                        | Status T                   | Model ≑    | Site              | IP Address 👙   | MAC Address $\ \ \diamondsuit$ | Firmware                  | Action T        |
|                  | VIGI C540S 1.0                                                       | <ul> <li>Online</li> </ul> | VIGI C540S | vms_v2tpo/Default | 192.168.137.85 | 3C-52-A1-28-85-63              | 2.0.0 Build 231108 Rel.60 | 2 🕑 🐼 ≓ 💼       |
| Select 0 of 1 re | Select 0 of 1 record(s) Showing 1-1 of 1 record(s) < 1 > 10 / page v |                            |            |                   |                |                                |                           |                 |

- When the device and the VMS server are different network segments
  - Make sure the IP address of the device is in the same network segment as the VMS server. If it is not, click@to configure the network settings of the device, and click + to automatically add it.

| Add Device            |         |            |                 |                   |           |        |           | >        |
|-----------------------|---------|------------|-----------------|-------------------|-----------|--------|-----------|----------|
| Auto Add Manually Add | Remotel | y Add      |                 |                   |           |        | + Add All | C Rescan |
| Device Name           | Туре    | Model      | IP Address      | MAC Address       | Encrypted | Action |           |          |
| VIGI C340S 1.0_2      | IPC     | VIGI C340S | 192.168.137.102 | 3C-52-A1-FC-80-E3 | æ         | + © @  |           |          |
|                       |         |            |                 |                   |           |        |           |          |

2) Click , and set the device to be in the same network segment as the VMS server, and click **Confirm**.

| Network Config |     |     |     |   |  |
|----------------|-----|-----|-----|---|--|
|                |     |     |     |   |  |
| Start IP :     |     |     |     |   |  |
| Gateway :      |     |     |     |   |  |
| Subnet Mask:   | 255 | 255 | 255 | 0 |  |

#### 3) Check the edited IP address of the device in the IP Address column.

| Add Device            |         |            |                 |                   |           |        |           | ×        |
|-----------------------|---------|------------|-----------------|-------------------|-----------|--------|-----------|----------|
| Auto Add Manually Add | Remotel | y Add      |                 |                   |           |        | + Add All | C Rescan |
| Device Name           | Туре    | Model      | IP Address      | MAC Address       | Encrypted | Action |           |          |
| VIGI C340S 1.0_2      | IPC     | VIGI C340S | 192.168.137.102 | 3C-52-A1-FC-80-E3 | æ         | + 😴 🚳  |           |          |
|                       |         |            |                 |                   |           |        |           |          |

Note: If the device to be added and the VMS server are in the same network segment now, follow the steps in When the device and the VMS server are in the same network segment to add it.

#### 2.5.2 Manually Add

Click **Add** on the top right corner of the **Device List**, and the **Add Device** window will pop up. In **Add Device**, click **Manually Add**, and there are two methods to manually add the device: Adding an IPC via a single IP, and adding an IPC via multiple IPs. You can choose either of the methods based on your needs.

#### • To add an IPC via a single IP, follow the steps:

- 1) In the drop-down list of Add method, select Single.
- 2) In the drop-down list of Discovery IP, select the IP address of the device to be added.
- 3) In IP, enter the IP address of the server.
- 4) Click Obtain Device.

| Add Device    |                        |        |
|---------------|------------------------|--------|
| Auto Add Mar  | wally Add Remotely Add |        |
| Add method :  | Single                 | V      |
| Discovery IP: | 192.168.137.11         | $\sim$ |
| IP:           | 192 . 168 . 137        | . 12   |
| Obtain Device |                        |        |

5) Check Obtained Device Information, and click Add Device.

| Manualy Add         Remarkly Add           Mdd method:         Single           Discovery IP:         112           112         1148           Databad Davido Information           Descovery IP:           112           112           Databad Davido Information           Device Thomation           Device Thomation                                                                                                    |
|----------------------------------------------------------------------------------------------------|
| ad method:     Single     V       https://www.initian.com/second/second |
| Discovery IP:         11/2 108.13/33         V           P:         122         168         137         12           Distribution Device Information         VID (1340:100)         VID (1340:100)         VID (1340:100)           Device Name:         VID (1340:100)         VID (1340:100)         VID (1340:100)           Device Name:         VID (1340:100)         VID (1340:100)         VID (1340:100)           Device Name:         VID (1340:100)         VID (1340:100)         VID (1340:100)           Device Name:         SC ADF4:116:0-400         VID (1340:100)         VID (1340:100)           Derupted:         VID (1340:100)         VID (1340:100)         VID (1340:100)                                                                                                    |
| Intelligence         Intelligence         Intelligence           Device Intermetion         VIGI (240:10)         Device Intermetion           Device Trapse         IPC         IPC           Adodets:         SCA-F4-IB EA-60C         Device Trapse           Derroyned:         IVC         IPC                                                                                                    |
| Delabed Device Information           Device Information           Device Information           Device Target           IPC           AdC Address:           SC-AF4-18 EA-8D           Derarghted:                                                                                                    |
| Device Name: VIGI C349 1.00<br>Device Type: IP C<br>Model: VIGI C349<br>MAC Addesss: 9C-AD-F4-16 EA-NC                                                                                                    |
| Devis Type: PC<br>Model: VIGI C349<br>MAC Addesss: 9C AD-F4-15 EA-NC<br>InterrytHed: ✓                                                                                                    |
| Model: VIOI C248<br>MAC Addeess: 9CAD-F4-15 EA AC<br>InterryRed: ✓                                                                                                    |
| MCAdeess: SCA2F418EA-8C<br>Bronysted: ✓                                                                                                    |
| Encrypted : 🗸                                                                                                    |
|                                                                                                    |
| Add Device Obtain Device                                                                                                    |

- To add an IPC via multiple IPs, follow the steps:
  - 1) In the drop-down list of Add method, select Multiple.
  - 2) Enter the Start IP and End IP.
  - 3) In the drop-down list of **Discovery IP**, select the IP address of the device to be added.
  - 4) In **Device Type**, select the type of the device to be added.
  - 5) Click **Obtain Device**.
  - 6) Check Obtained Device Information, and click Add Device.

| Auto Add Ma   | nually Add Remotely Add |        |  |
|---------------|-------------------------|--------|--|
|               |                         |        |  |
| nad method :  | Multiple                | ~      |  |
| Start IP:     | 192 . 168 . 137 .       | 12     |  |
| End IP :      | 192 . 168 . 137 .       | 15     |  |
| Discovery IP: | 192.168.137.33          | $\sim$ |  |
| Device Type:  | All                     | $\sim$ |  |
| Obtain Design |                         |        |  |

#### 2.5.3 Remotely Add

Step 1: Enable the device's access to VMS first.

- 1) Launch a web browser, enter the device's IP address in the address bar, and press Enter.
- On the device's web management page, go to Settings > Network Settings > Platform Access.
- 3) In Platform Access, enable Access to VIGI VMS.
- 4) Enter the IP address of the VMS server.
- 5) Configure the **Port** as 10123.

6) Click **Save**. Wait for several seconds. If the **Registration Status** turns into **Connected**, the device is successfully connected to VMS.

|                  | Preview             | Information    | Settings | admin 🕞 Logout |
|------------------|---------------------|----------------|----------|----------------|
| © Camera         | Platform Access     |                |          |                |
| াতী Event        |                     |                |          |                |
| Storage          | Access to VIGI VMS  |                |          |                |
| Network Settings | Registration Status | Connected      |          |                |
| Connect          |                     |                |          |                |
| Port             | IP Address          | 192.168.137.33 |          |                |
| Platform Access  | Port                | 10123          |          |                |
| Port Forwarding  |                     |                |          |                |
| IP Restriction   | Save                |                |          |                |
| Multicast        |                     |                |          |                |
| Cloud Service    |                     |                |          |                |
| System Settings  |                     |                |          |                |

Step 2: Go to VMS, and follow the steps to add the device remotely:

- 1) Click **Device** to enter the device management page.
- 2) Click Add on the top right corner of the **Device List**, and the Add Device window will pop up. Click **Remotely Add**.In **Platform Access**, enable **Access to VIGI VMS**.
- 3) Click the + button in the **Action** column of the device to be added, and the **Select Site** window will pop up.

| Add Device              |         |           |                 |                   |           |                      | ×                        |
|-------------------------|---------|-----------|-----------------|-------------------|-----------|----------------------|--------------------------|
| Auto Add Manually Add   | Remotel | y Add     |                 |                   |           |                      | 🛨 Add All 🧭 Bescan       |
| Device Name             | Туре    | Model     | IP Address      | MAC Address       | Encrypted | Action               |                          |
| VIGI C330 1.0_2_N       | IPC     | VIGI C330 | 192.168.137.104 | 3C-52-A1-E1-B8-67 | æ         | +                    |                          |
| Select 0 of 1 record(s) |         |           |                 |                   |           | Showing 1-1 of 1 rec | ord(s) < 1 > 10 / page ∨ |

4) In the drop-down list of **Add to Site**, select a site where you want to add the device and click **Confirm and Next**.

| Select Site             |                                                                                    |                                                                         | 2  |
|-------------------------|------------------------------------------------------------------------------------|-------------------------------------------------------------------------|----|
| (i) Cam<br>serv<br>devi | eras added to VMS will b<br>er and you will no longer<br>ces using the TP-Link ID. | e disconnected from the TP-Link Clo<br>be able to remotely manage these | uđ |
| Add to Site :           | Default                                                                            | v                                                                       |    |
|                         |                                                                                    | _                                                                       |    |

5) In **Verify Device Password**, enter the username and password of the device to be remotely added and click **Confirm**.

| Verify Device | Password                                      |
|---------------|-----------------------------------------------|
| i Enter the u | sername and password for initialized devices. |
| Username:     | admin                                         |
| Password :    | Ø                                             |
| Confirm       | Cancel                                        |

6) Go back to the **Device List** page and check whether the device is included in the device list. If so, the device is successfully added.

**Note:** When you delete a remote device in VMS, Access to VIGI VMS will be disabled on the device's web management page, and the device will connect to other platforms. To remotely connect the device to VMS again, you need to re-enable Access to VIGI VMS on the device's web management page.

### 2.6 Manage Device Site

#### 2. 6. 1 Add Device Site

| Ptp | link 🧐 VIGI VMS               |                                                    |                           |                     | 🗈 🗳 :                          |
|-----|-------------------------------|----------------------------------------------------|---------------------------|---------------------|--------------------------------|
| 86  | Site List                     |                                                    |                           |                     |                                |
|     | Site Name Q D                 | vms_v2tpo                                          |                           |                     |                                |
| **  | No 🖡 yma y/the (Organization) | Time Zone: (UTC+08:00) Belling. Chongaing. Hong Ko | ng. Urumai Creation Time: | 2023-12-22 15:00:51 |                                |
| -   | O Default                     | Edit                                               |                           |                     |                                |
|     |                               | Organization Managers                              |                           |                     |                                |
| Ø   |                               | organization managers                              |                           |                     |                                |
| 28  |                               | User Name,Email Q                                  |                           |                     | 🔟 Remove Manager 🕂 Add Manager |
|     |                               | User Name 💠                                        | Email 💠                   | Creation Time \$    | Last Login Time 👙              |
|     |                               |                                                    |                           |                     |                                |
|     |                               |                                                    |                           |                     |                                |
|     |                               |                                                    |                           | No Data             |                                |
|     |                               |                                                    |                           |                     |                                |
|     |                               |                                                    |                           |                     |                                |
|     |                               |                                                    |                           |                     |                                |
|     |                               |                                                    |                           |                     |                                |
|     |                               |                                                    |                           |                     |                                |
|     |                               |                                                    |                           |                     |                                |
|     |                               |                                                    |                           |                     |                                |
|     |                               |                                                    |                           |                     |                                |
|     |                               |                                                    |                           |                     |                                |
| ô   |                               |                                                    |                           |                     |                                |

- 1. Click Add Site button on Site List, and the Add Site window will pop up.
- 2. In Add Site, enter the Site Name.
- 3. In the drop-down list of **Country/Region**, select your country or region.
- 4. In the drop-down list of **Time Zone**, choose your time zone.
- 5. In the drop-down list of **Main Site**, select the main site for the added new site. If you select **None**, it means the new site doesn't have the main site.

#### 6. Click Add.

| Site Name               | Please input site name                                                             |                         |
|-------------------------|------------------------------------------------------------------------------------|-------------------------|
| Country/Region          | Select Country/Region V                                                            |                         |
| Time Zone               | (UTC=08.01) Beijing, Chongoing, Hong K                                             |                         |
|                         | The site Time Zone settings will be synchronized in<br>all devices in this site.   |                         |
| Daylight Saving Time    |                                                                                    |                         |
| Main Site               | Nore Main Site                                                                     |                         |
| Address                 |                                                                                    | (Optional)              |
| Langitude               |                                                                                    | (Optional)              |
| Latitude                |                                                                                    | (Optional)              |
| A nalid API Accases Tel | Mapbox API Access Tokan<br>an Is required to use lifeptor Higes locally, legal the | s API Access Taken beim |
|                         |                                                                                    | 0                       |

7. When the site is added successfully, the Site List is shown as:

| Site List                   | Ado | I Site |
|-----------------------------|-----|--------|
| Site Name                   | Q   | C [    |
| ✓ 🗗 vms_v2tpo (Organization | ח)  |        |
| O Default                   |     |        |
| <pre>vms_site1</pre>        |     |        |

#### 2. 6. 2 Change Device Site

In addition to configuring the device's site when adding the device, you can change the site of the added device in Device List. Follow the steps:

1. Click  $\rightleftharpoons$  , and the Move Device window will pop up.

| Device Nam    | e,Model,IP Q All(1) | IPC(1) NVR(0)               |            |                   |                | Z Export          | 순 Upgrade 🔟 Dele          | te < Move 🕂 Add        |
|---------------|---------------------|-----------------------------|------------|-------------------|----------------|-------------------|---------------------------|------------------------|
|               | Device Name 👙       | Status 🐨                    | Model ¢    | Site              | IP Address 👙   | MAC Address 👙     | Firmware                  | Action 👻               |
| . ,           | VIGI C540S 1.0      | <ul> <li>Offline</li> </ul> | VIGI C540S | vms_v2tpo/Default | 192.168.137.85 | 3C-52-A1-28-85-63 | 2.0.0 Build 231108 Rel.60 | 2 🐼 ≓ 💼                |
| Select 0 of 1 | record(s)           |                             |            |                   |                |                   | Showing 1-1 of 1 record   | d(s) < 1 > 10 / page ∨ |

2. In the drop-down list of **Move Device**, select the new site for the device to be moved.

#### 3. Click Confirm.

| Move Device    |               |   |  |  |  |
|----------------|---------------|---|--|--|--|
| Move to Site : | Please Select | V |  |  |  |
| Confirm        | Cancel        |   |  |  |  |

### 2.7 Configure Device Parameters

Click 🙆 to configure the parameters of the added devices, including **Device Name**, **Local Upgrade**, **Video Settings**, **Smart Event**, **System Management**, **Network Settings**, etc.

| <b>Edit Device</b> |             |                 |              |              |          |
|--------------------|-------------|-----------------|--------------|--------------|----------|
| () inferrution     | (E) Carrero | 🗄 Gard          | 6 Strap      | e heinest    | © äystem |
| Derica 14b         |             |                 |              |              |          |
| Sydemics           |             |                 |              |              |          |
|                    |             |                 |              |              |          |
|                    |             |                 |              |              |          |
|                    |             |                 |              |              |          |
|                    |             |                 |              | coarg        |          |
|                    |             |                 |              |              |          |
|                    |             |                 |              |              |          |
|                    |             |                 |              |              |          |
|                    |             | Denica Harve    | 96403403     | 11,30,3      |          |
|                    | 1           | inter-          | Online       |              |          |
|                    |             | Derita Type:    | PC           |              |          |
|                    |             | lindar .        | 9020340      |              |          |
|                    |             | advan Wester    | 1004 2049 21 |              |          |
|                    |             | Fermane Version | 2.010-04.23  | 1004Rol34TTo |          |
|                    |             | 7 Address :     | 152.168.137  | 108          |          |
|                    |             | Auto-           |              |              |          |

### 2.8 Video Monitoring

With VMS video monitoring, you can manage the devices, and employ the core functions of Live View and Playback.

#### 2.8.1 Install the Plugins

VMS offers a plugin for video live view and playback, which supports a simultaneous play of 16 screens. With the functions of video, and voice call, the plugin provides a pleasant user experience.

To install the plugin, follow the steps:

1. Click **Video** in the menu bar on the left side of the main screen. You can follow the prompt box on the upper right or click the **Download** button on the upper right corner of the page to download the plugin.

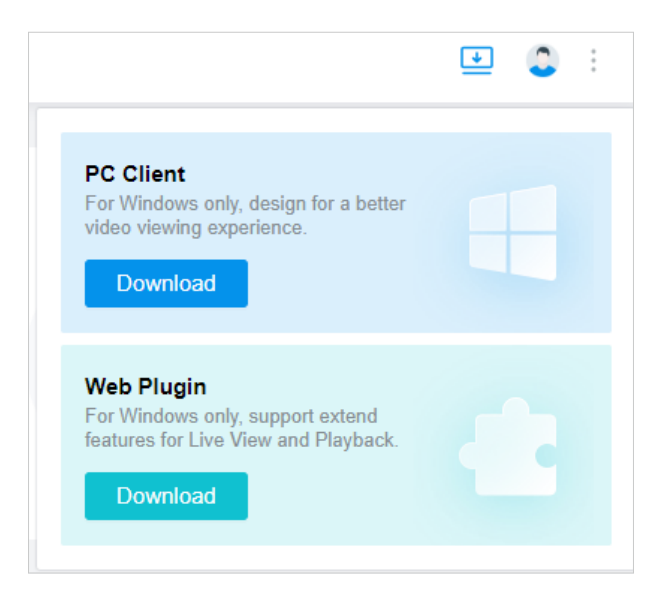

**Note:** If you are using VMS for the first time, you need to click Download It or Download Plugin to download and install the plugin.

#### 2. Click Download.

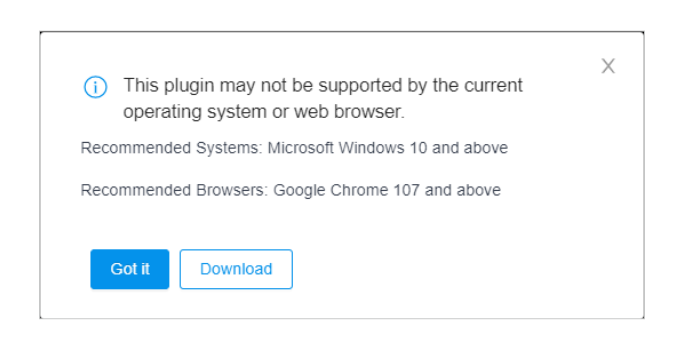

3. Double click the downloaded installation package of the plugin, and click Next.

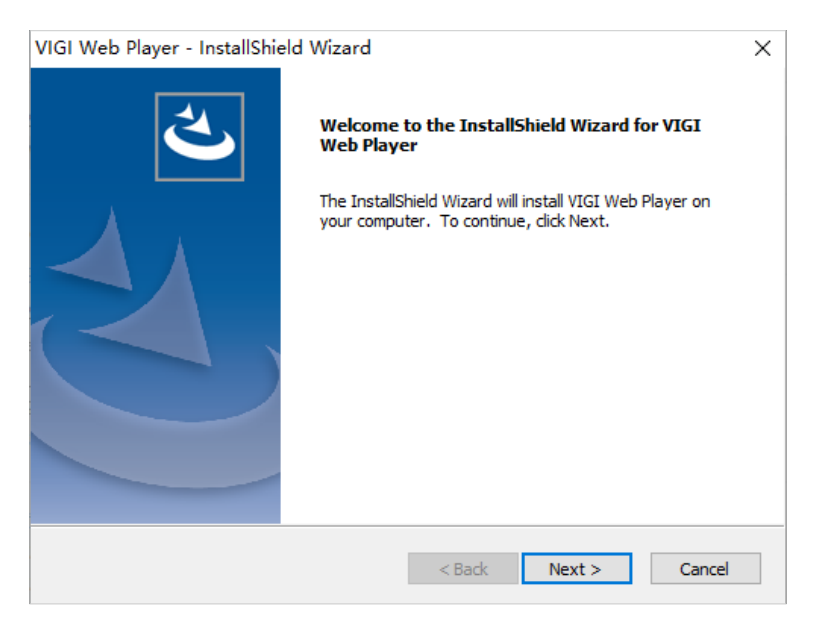

4. Choose the destination location for the plugin, and click **Next**.

| VIGI Web Player - InstallShield Wizard                                    |        |        | ×      |
|---------------------------------------------------------------------------|--------|--------|--------|
| Choose Destination Location<br>Select folder where setup will install fil | es.    | )      | Z      |
| Install VIGI Web Player to:<br>C:\Users\admin\VIGI VMS                    |        |        | Change |
|                                                                           |        |        |        |
| InstallShield                                                             | < Back | Next > | Cancel |

- 5. Click Install.
- 6. If a window indicating a successful installation pops up, click **Finish** to exit the setup wizard
- 7. Then click Enable It or Enable Plugin in the prompt box to start the plugin.

#### 2.8.2 Live View

In **Video > Live View**, you can make a real-time preview of the surveillance videos of the devices that have been added to the site. A 16-screen simultaneous live view is supported.

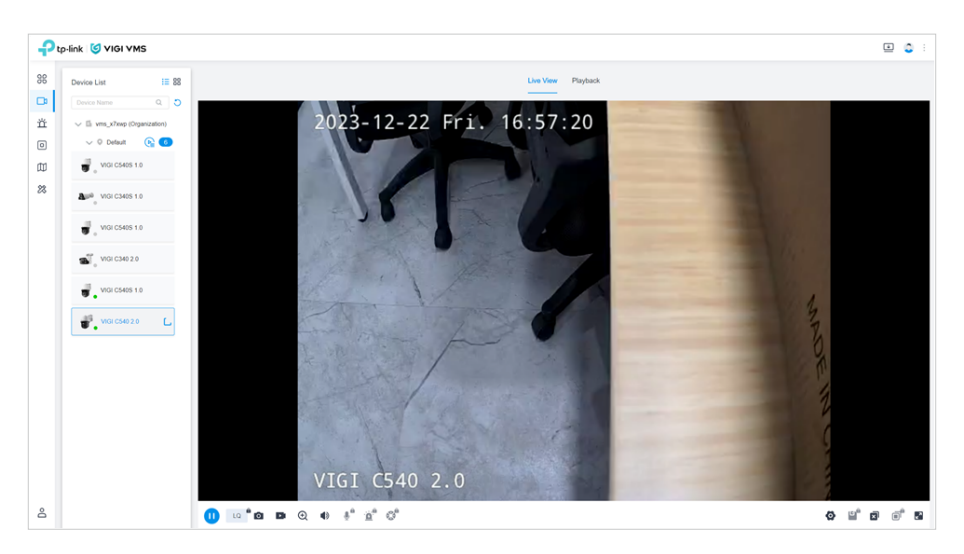

#### 2.8.3 Playback

In **Video > Playback**, you can replay the surveillance videos of the devices that have been added to the site.

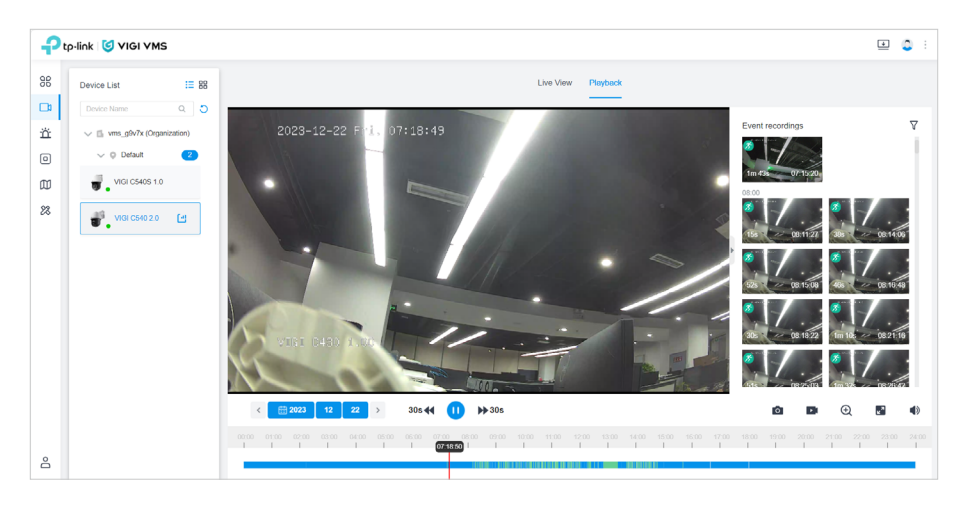

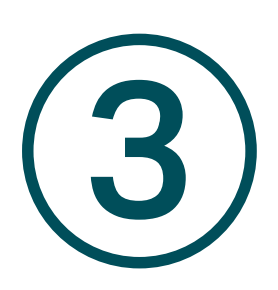

# Monitor via PC Client

The PC client features Live View, Playback, Alarm Event and Evidence Collection, and so on. To download the PC client, click Download Desktop App on the top right corner of the main screen. This chapter includes the following sections:

- <u>Account</u>
- Live View
- Playback
- Event Center
- Evidence Collection
- Al Monitoring

### ✤ 3.1 Account

1. Open the PC client to enter the login page. Enter the IP address, port, username, and password, and click **Log In** to go to the main screen. If you click **Forgot Password?**, the VMS webpage will pop up.

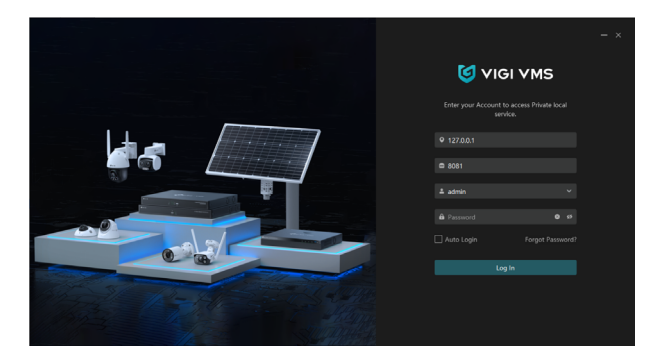

2. The main screen is shown below:

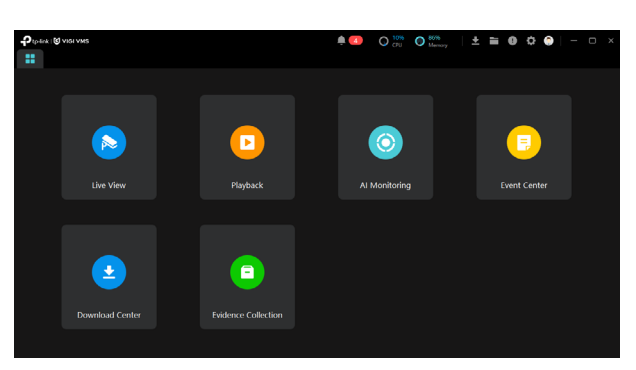

3. On the main screen of the PC client, click log on the top right corner, and click **Log Out** to go back to the login page. Click **Change Password**, and the VMS web page will pop up. In the VMS drop-down list, you can change the site.

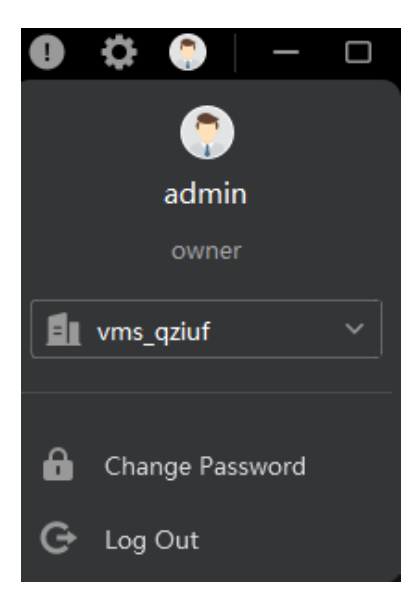

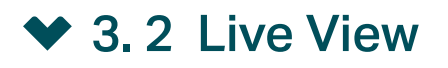

On the left side of the **Live View** page are **Views**, **Favorite Devices**, and **Device List**. On the right are the split screens, which support a maximum simultaneous preview of 64 screens. At the bottom is the toolbar.

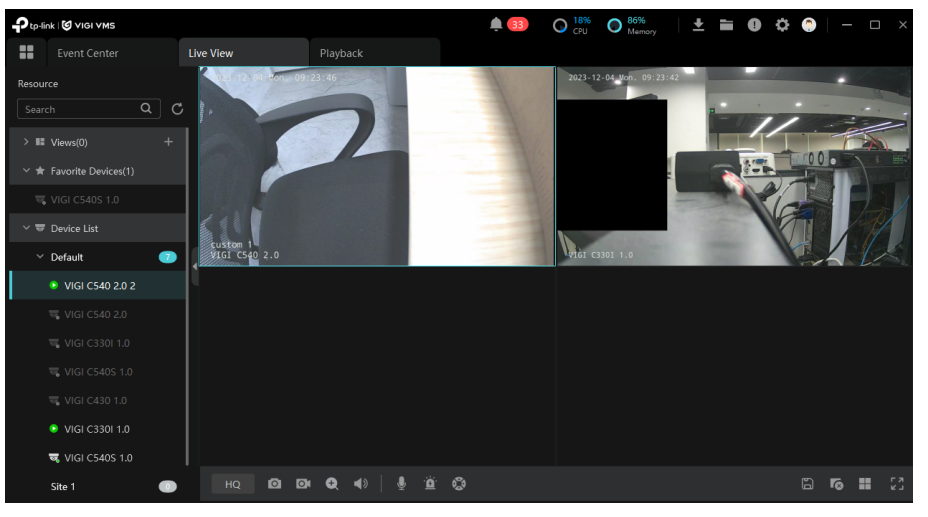

### ✤ 3.3 Playback

On the left side of the **Play Back** page are **Favorite Devices** and **Device List**. On the right are the split screens, which support a maximum simultaneous playback of 4 screens. Below the split screens is the toolbar, and the playback timeline is at the bottom.

| Ptp-link   🕑 VIGI VMS                             |                        |                                 | <b>a</b> 26                       | O 16%<br>CPU | 83%<br>Memory        | <u>+</u> | = 0         | ¢ 🌻    | - 0           | ×  |
|---------------------------------------------------|------------------------|---------------------------------|-----------------------------------|--------------|----------------------|----------|-------------|--------|---------------|----|
| Event Center                                      | Live View              | Playback                        |                                   |              |                      |          |             |        |               |    |
| Resource<br>Search Q C<br>→ ★ Favorite Devices(1) | 2023-11-30 Thu, 0734.3 |                                 |                                   |              |                      | Event F  | Recordings  | 2 3    | ti e por      | 7  |
|                                                   |                        |                                 |                                   |              |                      | 1.       | 16:00:0     | 4 18   | 16:02:0       |    |
| ✓                                                 | V161 C5405 1.0         |                                 |                                   |              |                      | 8        | * e .       | 2 😼 🔻  | 1. 1. 1. 1.   |    |
| Y Default 💿                                       | •                      |                                 |                                   |              |                      | 18       | 16:08:4     | 1      | 16:09:0       |    |
| 💘 VIGI C540 2.0 2                                 |                        |                                 |                                   |              |                      | 8        | 2 64        | 1      | - 10          | 1  |
| 🤜 VIGI C540 2.0                                   |                        |                                 |                                   |              |                      |          | 16:10:3     | 6 184  | 16:12:5       |    |
|                                                   |                        |                                 |                                   |              |                      | 60 K     |             | 2      |               |    |
|                                                   |                        |                                 |                                   |              |                      | 10s      | 16:14:1     | 3/ 205 | 16:15:2       | 5  |
| 🤜 VIGI C330I 1.0                                  | < 📩 2023/11/30         |                                 | <b>∢</b> 30 <b>II</b> 15:34:24 30 |              |                      | ж        |             | ⊕ ∢    | <b>r</b> o II | 53 |
| VIGI C540S 1.0                                    |                        |                                 | <b>†</b>                          |              |                      |          |             |        |               |    |
| Site 1 💿                                          | 06:00 07:00 08:00 09:0 | 0 10 <b>00 11:00 12:00 13:0</b> | 0 1400 1500 1500 779              | 00 1800 19   | 190 20190 21:00<br>1 |          | 23:00 24:00 |        |               |    |

### ✤ 3.4 Event Center

On the left side of the **Event Center** page is the event list, where you can delete and filter the events. Double click the event on the list, and check its playback or live view on the right of the **Event Center** page.

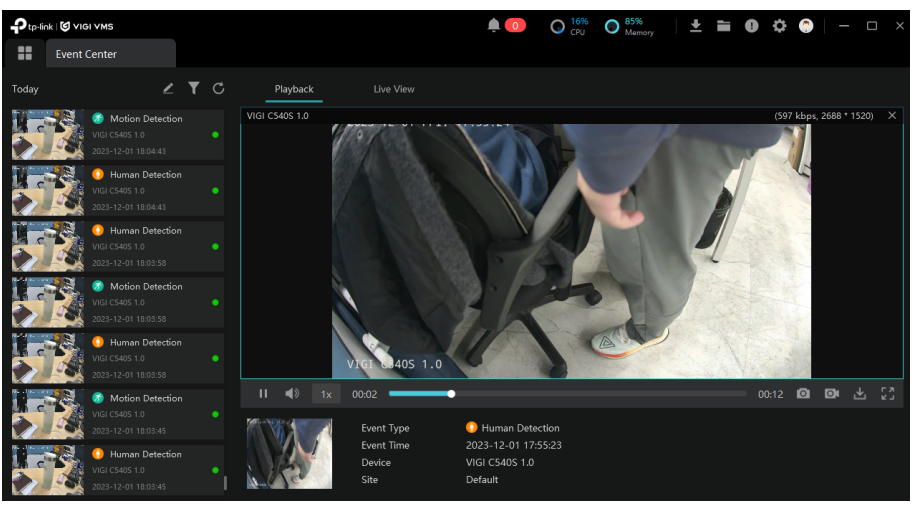

### ✤ 3.5 Evidence Collection

In Evidence Collection, you can create, edit, delete, export, and search for the evidences.

| ₽ <sup>tp-lii</sup> | nk   🕲 VIGI VMS      |                   |                 |                | <b>(</b> 0      | O 10% O 79          | emory   🛨 🖿 | 0 ¢ 🗇             | - 🗆 ×  |
|---------------------|----------------------|-------------------|-----------------|----------------|-----------------|---------------------|-------------|-------------------|--------|
|                     |                      |                   |                 |                | Evidence Collec | tion                |             |                   |        |
| Keyw                |                      |                   |                 |                |                 |                     |             |                   |        |
| Nar                 |                      |                   |                 |                | ~ All           |                     |             | Search            | Reset  |
| Resul               | lt/Conclusion:       |                   | Event Time      |                |                 |                     |             |                   |        |
| All                 |                      |                   | Start date - Er | nd date        | Ë               |                     |             |                   |        |
|                     |                      |                   |                 |                |                 |                     |             | 🛧 Export  前 Delet |        |
| <b></b>             | vidence Name E       | vidence Type Evid | dence Tag       | Source Device  | Result/Conclusi | on Event Time       | Edit Time   | Description       | Action |
|                     | Evidence_202312011 C | Others            |                 | VIGI C540S 1.0 | Others          | 2023-12-01 17:52:45 |             |                   |        |
|                     | Evidence_202312011 C | Nthers            |                 |                | Others          |                     |             |                   | 2      |
|                     |                      |                   |                 |                |                 | Total 2 items       | 1 > go to   |                   | 'age 🗸 |

• Click Create to go to the **Add Evidence** window. You can upload new evidence, add tags, select source device, and so on.

• Click do edit the evidence.

| Add Evidence      |                         |     |
|-------------------|-------------------------|-----|
| Evidence Name     | Evidence_20231201175354 |     |
| Evidence Type     | Others                  |     |
| Evidence Tag +    |                         |     |
| Source Device     |                         |     |
| Result/Conclusion | Others                  |     |
| Event Time        | 2023-12-01 17:53:54     |     |
| Description       |                         |     |
| Evidence Content  | (1<br>Browse            | 28) |
|                   |                         |     |
|                   | Cancel                  | e   |

• Click **Delete**, and enter the password to delete the evidence.

| Delete Evidence               |              |         |
|-------------------------------|--------------|---------|
| Enter your password to delete | the evidence |         |
| User name                     |              |         |
| Password                      | Password     | Ŋ       |
|                               |              |         |
|                               | Cancel       | Confirm |

• Click **Export**, and choose to export data or to export include evidence file to a set directory.

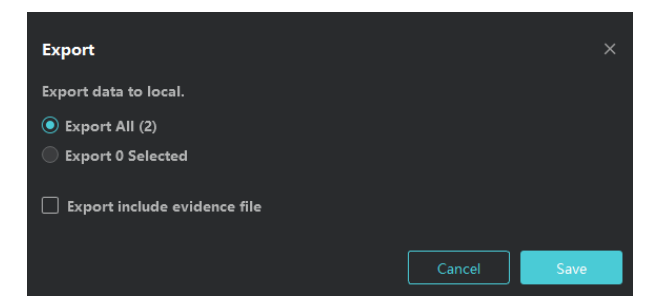

### ✤ 3. 6 AI Monitoring

**Al Monitoring** enables the monitoring devices to intelligently monitor and capture human and vehicle objects.

| Ptp-link   🕲 VIGI VMS |                 |              | ê 💷 🕥       | 17% O 83%<br>CPU Memory | 1 🛨 🖿 | 0 0 | <b>()</b>   - | □ ×       |
|-----------------------|-----------------|--------------|-------------|-------------------------|-------|-----|---------------|-----------|
| Live View             | Playback        |              |             | Al Monitoring           |       |     |               |           |
| Resource              | Live View       |              |             |                         |       |     |               | ¢         |
| Search Q C            | 3               | 2023-12-01 F | 12:59:24    |                         |       |     |               |           |
|                       |                 |              | HERE STREET |                         |       |     |               |           |
| 🗸 Default 🛛 🥑         |                 |              |             |                         |       |     |               |           |
| 🖏 VIGI C540 2.0 2     |                 |              |             |                         |       |     |               |           |
| VIGI C540 2.0         |                 |              |             |                         |       |     |               |           |
|                       |                 |              |             |                         |       |     |               |           |
| ज्द VIGI C540S 1.0    |                 | VILL 00 2.   | 0           |                         |       |     |               |           |
|                       |                 |              | · •         |                         | ,<br> |     | -             |           |
| 🔫 VIGI C330I 1.0      | HQ DI D         | • & •   • =  |             |                         |       |     |               | _ <u></u> |
| 🔜 VIGI C540S 1.0      | Human Capture   |              |             |                         |       |     | See           | More      |
| Site 1 💿              |                 |              |             |                         |       |     |               |           |
|                       | Vehicle Capture |              |             |                         |       |     | See           | More      |
|                       |                 |              |             |                         |       |     |               |           |
|                       |                 |              |             |                         |       |     |               |           |

To enable Al Monitoring, follow the steps:

- 1. Click on the top right corner to enter the **Settings** window.
- 2. Enable Smart Frame.
- 3. In **Display Content**, tick the checkbox to enable **Human Capture** or **Vehicle Capture** according to your needs.
- 4. Choose whether to enable **Save Captures**. If it is enabled, click **Browse** and select a local path to save the captures.
- 5. Click **Save**, and begin to use **Al Monitoring**.

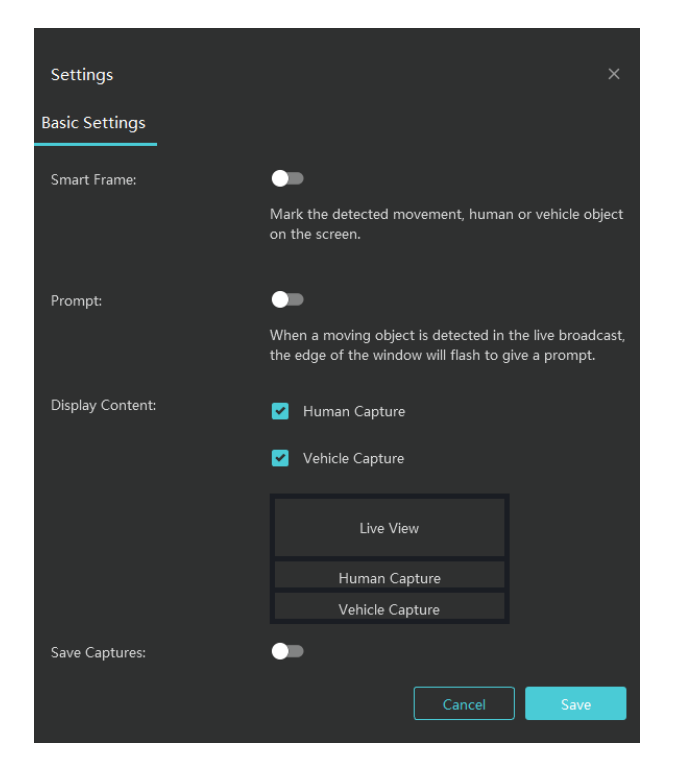

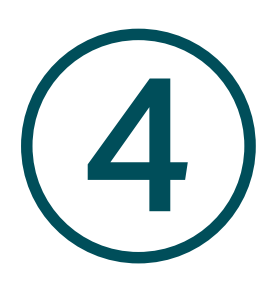

# Introduction to VMS Function Modules

This chapter includes the following sections:

- Dashboard
- Tutorial
- <u>Video</u>
- Rules
- Map
- Events
- Device
- <u>Site</u>
- <u>User</u>
- Account
- <u>Log</u>
- System Settings
- Cloud Access
- Forget Password

### ♥ 4.1 Dashboard

**Dashboard** consists of two sub-modules: resource statistics and alarm detection overview, allowing you to get the overview of global information.

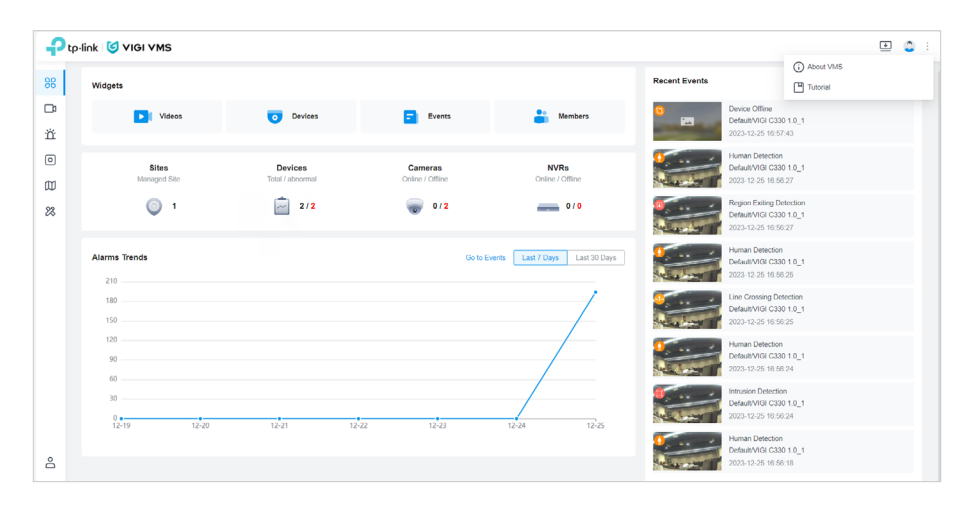

Click **Dashboard** in the menu bar to go to the **Dashboard** page.

- Widget lets you easily go to different modules.
- **Site Overview** includes site statistics and device statistics. Device statistics count the current online IPCs, and NVRs.
- Alarms Trends shows the number of alarms and alarm trends in the past week or month.
- **Recent Events** shows video screenshots and details of different types of events monitored by the device recently.
- User statistics show the number of managers and total users.

### ♥ 4.2 Tutorial

The Tutorial page provides an overview of each VMS screen, helping you to understand VMS better.

When you first log in to VMS, the **Tutorial** page will appear. You can also click **Tutorial** on the main screen to enter that page.

| tp-link | 🥑 VIGI VMS    |                  |                  |                                 |                                                            | About VMS                        |
|---------|---------------|------------------|------------------|---------------------------------|------------------------------------------------------------|----------------------------------|
| Wie     | igets         |                  |                  |                                 | Recent Events                                              | Tutorial                         |
|         | Videos        | o Devices        | Events           | Aembers                         | Intrusion Detecti<br>Default/VIGI C3-<br>2023-07-25 06.0   | on<br>40\$ 1.0ggg<br>14.04       |
|         | Sites         | Devices          | Cameras          | NVRs                            | Lottering Detects<br>Detault/VIGI C3-<br>2023-07-25 06:0   | on<br>403 1.0ggg<br>13:09        |
|         | Managed Sile  | Total / abnormal | Online / Offline | Online / Offline                | Region Entering<br>Default/VIGI C34<br>2023-07-25 06:0     | Detection<br>40S 1.0ggg<br>13:04 |
| 410     |               |                  |                  |                                 | Intrusion Detecti<br>Default/VIGI C3-<br>2023-07-25 06.0   | on<br>409 1.0999<br>13.03        |
| 2       | .500          |                  | G0 10            | Events Last / Days Last to Days | Region Exting D<br>Default/VIGI C3-<br>2023-07-25 06:0     | Vetection<br>405 1.0ggg<br>12:04 |
| 2       | .000          |                  |                  |                                 | Intrusion Detection<br>Default/VIGI C3-<br>2023-07-25 06:0 | on<br>405 1.0ggg<br>12:03        |
| 1       | ,000          |                  |                  |                                 | Region Entering<br>Default/VIGI C34<br>2023-07-25 06:0     | Detection<br>403 1.0ggg<br>01:58 |
|         | 0 07-18 07-19 | 07-20 07-2       | 1 07-22          | 07-23 07-24                     | Intrusion Detecti<br>Default/VIGI C34<br>2023-07-24 16:1   | 00<br>408 1.0999<br>13:44        |

The **Tutorial** page introduces VMS functions including **Video**, **Events**, **Map**, **Device**, and **Admin**. Click the arrow to view the introductions.

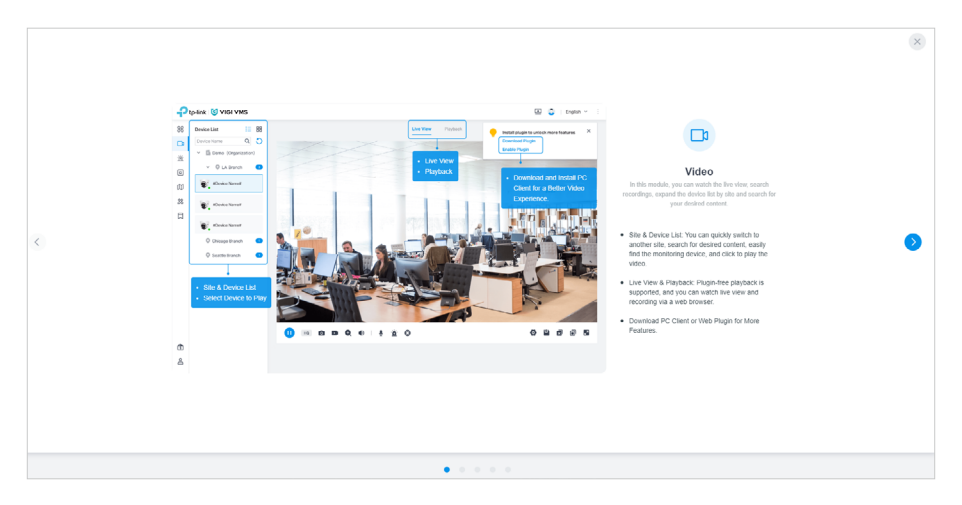

### ✤ 4.3 Video

Click Video in the menu bar. In Video, you can view the Live View and Playback of your device.

The videos can be played via the web and the plugin. With the web, only basic functions such as singlescreen play, pause, zoom in and full screen are supported. Using the plugin, you can experience more comprehensive features including a simultaneous play of 16 screens, video, and voice call.

#### 4.3.1 Live View via Web

To preview the videos, click Live View, and click the device name on Device List.

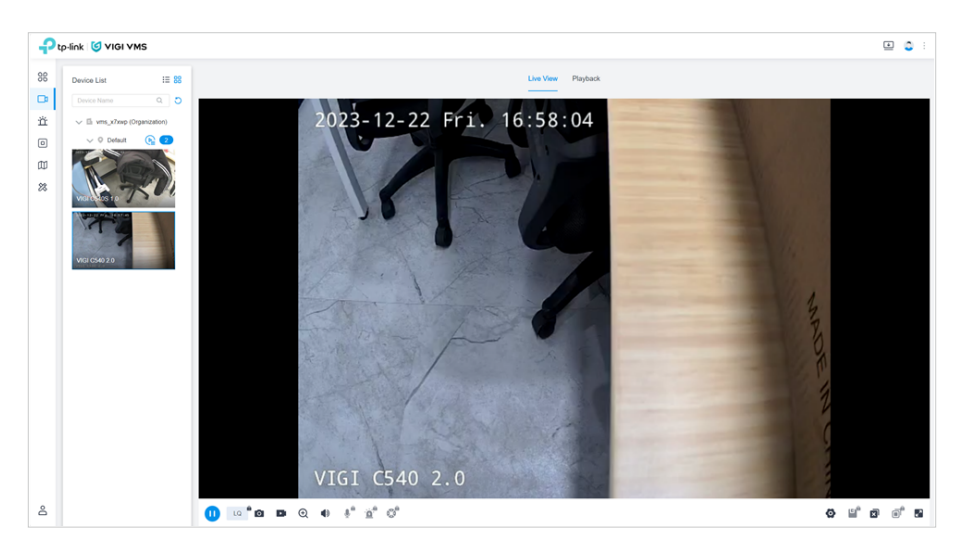

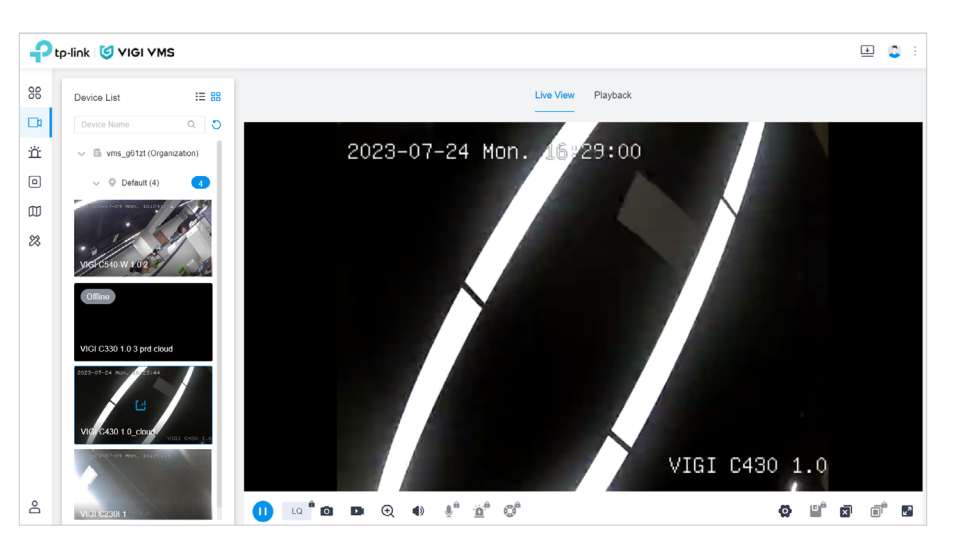

Click Click click click

#### 4. 3. 2 Playback via Web

To replay the videos, click **Playback**, and click the device name on **Device List**. Select the date for the playback at the bottom of the **Playback** page. Use the timeline to jump. **Event Recordings** shows the video playback thumbnails of device-triggered events, and you can filter and view the corresponding playback videos.

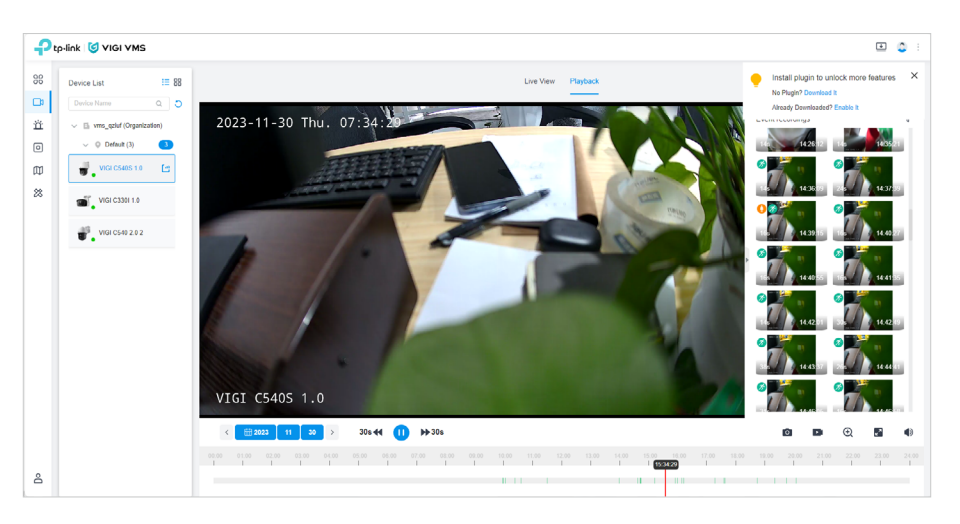

#### 4.3.3 Preview via Plugin

With the plugin, you can preview at most 16 screens in **Live View**. Besides, the plugin supports more functions, including voice call, video, PTZ control, etc.

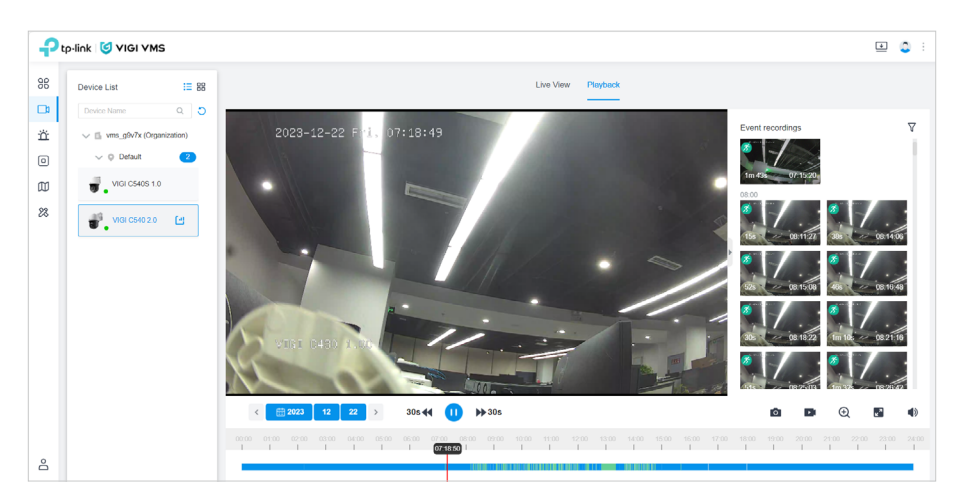

#### 4. 3. 4 Playback via Plugin

Playback via plugin is similar to Playback via web.

| P  | tp-link 🧐 VIGI VMS                | I 👌 :                                                                                                    |
|----|-----------------------------------|----------------------------------------------------------------------------------------------------|
| 98 | Device List 📰 🐯                   | Live View Playback                                                                                                    |
| ₽  | Device Name Q 3                   | 2023-11-30 Thu, 15 (48:43                                                                                                    |
| Ϋ́ | vms_qziuf (Organization)          |                                                                                                    |
| ۰  | <ul> <li>O Default (9)</li> </ul> |                                                                                                    |
| Φ  | VIGI C330I 1.0                    |                                                                                                    |
| 88 | Q VIGI C430 1.0                   |                                                                                                    |
|    |                                   |                                                                                                    |
|    | UGI C5405 1.0                     | VIGI (\$405 1.0                                                                                                    |
|    | 👷 🚬 VIGI C330I 1.0                | 16 D 144055 TO D 141135                                                                                                    |
|    | VIGI C540 2.0                     | · · · · · · · · · · · · · · · · · · ·                                                                                                    |
|    | UNGI C5405 1.0                    |                                                                                                    |
|    | VIGI C330I 1.0                    | 78. 1 (443.37 - 28. ) (444.31                                                                                                    |
|    | VIGI C540S 1.0                    | The second second second second second second second second second second second second second second second se                                                                                                    |
|    | VIGI C540 2.0 2                   | <                                                                                                    |
|    |                                   | 0000 0100 0200 0100 0400 0500 0600 0700 0800 0900 1000 1100 1200 1200 1500 1500 1500 1600 1700 1800 1900 2000 2100 2200 2200 2400                                                                                                    |
| 8  |                                   | REPORT REPORT OF A CONTRACT OF A CONTRACT OF A |

Currently, the playback plugin supports a maximum simultaneous playback of 4 devices.

#### 4.3.5 Video Recording and Screenshot via Plugin

When **Live View** or **Playback** is available for a device, you can select one of the streams or videos to record or take a screenshot of. If there is no available video, the and buttons will remain greyed out.

#### Video recording via plugin

Click at the bottom of the **Live View** page or the **Playback** page to record the selected stream/ video. Click again to end the recording and save it in the format of .MP4. The duration cannot be less than 3 seconds. When the recording is successfully saved, a notification will pop up in the lower

#### right corner of the page:

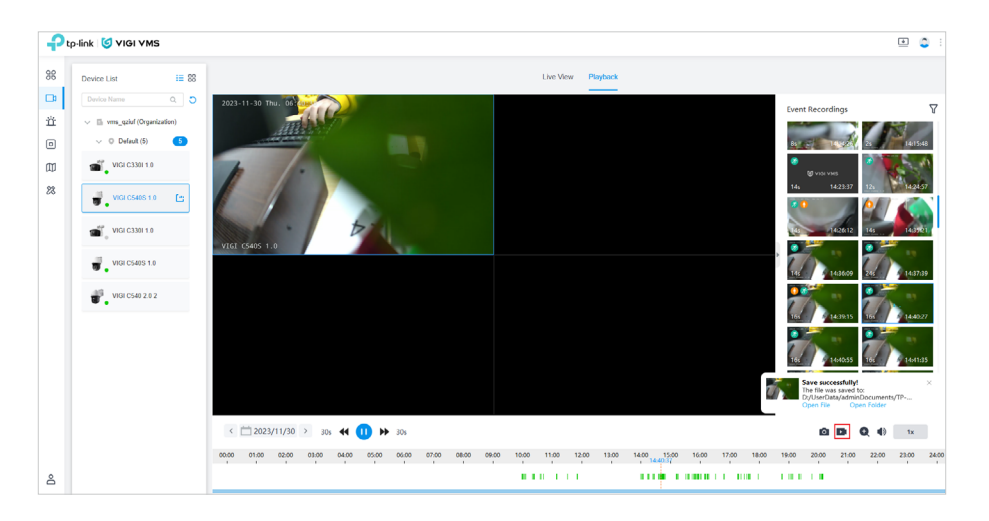

Click **Open File** or **Open Folder** to view the recording or its local path.

#### Screenshot via plugin

Click **o** at the bottom of the **Live View** page or the **Playback** page to take a screenshot of the selected video.

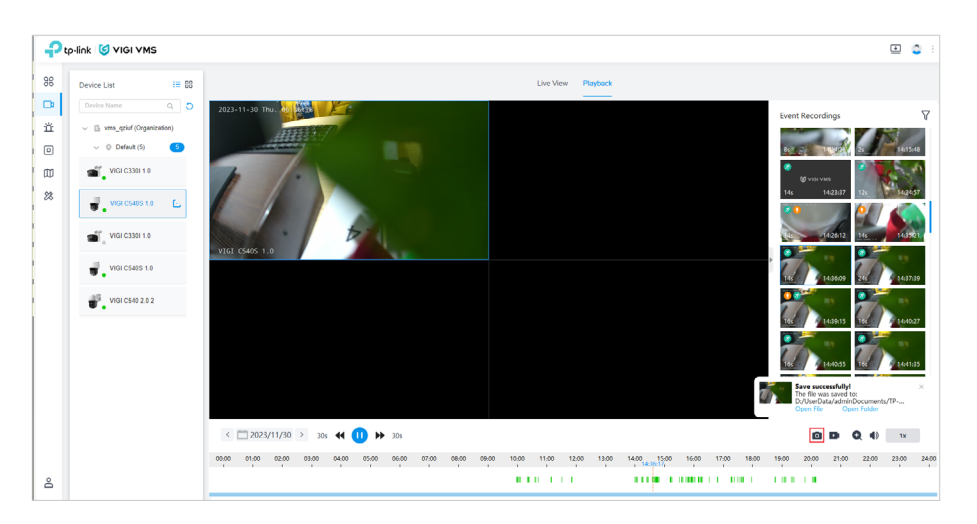

When the screenshot is successfully saved, a notification will pop up in the lower right corner of the page. Click **Open File** or **Open Folder** to view the screenshot or its local path.

#### Set the default storage location

Click under the stream/video to set the default storage location for the recordings or screenshots.

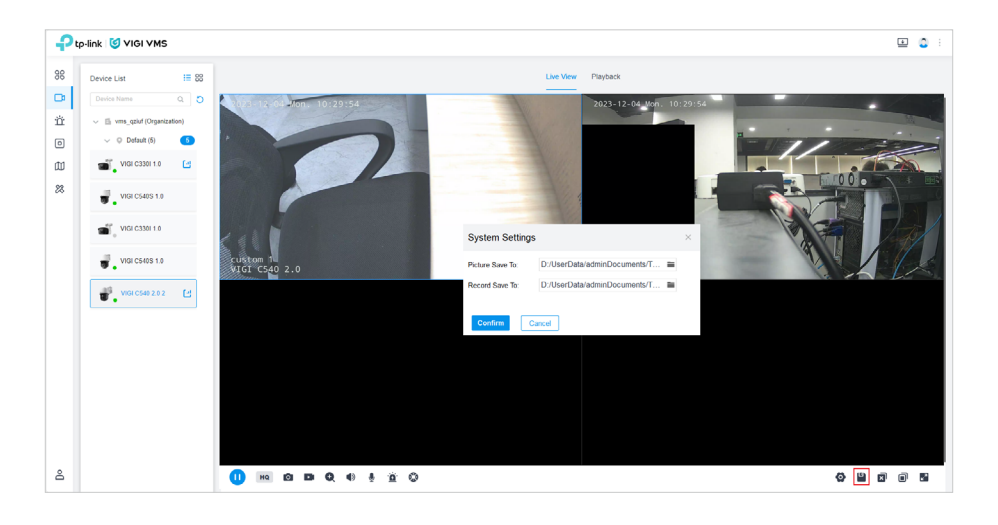

#### 4. 3. 6 Configure Image Parameters

Click the setting button below the preview interface to configure the video image parameters, including **Video Display**, **OSD**, **Stream Parameters**, **Audio**, **Occlusion Area** and **ROI** settings.

| ₽u | -link 🧐 VIGI VMS          |                    |                   |                                               |               |        |                         |                                                              | ⊡ _                     |
|----|---------------------------|--------------------|-------------------|-----------------------------------------------|---------------|--------|-------------------------|--------------------------------------------------------------|-------------------------|
| 88 | Device List 😐 🐯           |                    | xtw-VIGI C540 2.0 |                                               |               |        |                         |                                                              | ×                       |
|    | Device Name Q. D          |                    |                   |                                               |               |        |                         |                                                              |                         |
| ŭ  | v 🖞 ves_gots (ciganowice) |                    | Video Display     | 2029                                          | -07-24 MG     | n. 15: |                         | 1                                                            |                         |
| ۰  | v 0 Defait (6)            |                    | 080               | stu                                           |               | 2.0 f  |                         | ~                                                            |                         |
| æ  | 10 VICE CS40-W 102        |                    | Stream Parameters |                                               |               |        |                         |                                                              |                         |
| 22 | - W2 (221 + 63            |                    | Audio             | -                                             | -             |        |                         |                                                              |                         |
|    |                           |                    | Occluded Area     | VIGI C                                        | 540HMSM-W     | + 1.C  |                         | 100                                                          |                         |
|    | And Cares 1.0000          |                    | ROI               |                                               |               | _      | -                       | 100                                                          |                         |
|    | 💓 VISI (2001 1            |                    |                   | Rolation                                      | at ~          |        | Mirror Off              | ~                                                            |                         |
|    | Service and               |                    |                   | Brightness                                    | <b>—</b> 0—   | 50     | BLC Area                | Disable                                                      | v                       |
|    | •                         |                    |                   | Setundan                                      |               | 50     | HLC                     | CIF                                                          | v                       |
|    | 📲 xa-Vili (540.2.0 🕒      |                    |                   | Contrast                                      | <u> </u>      | 50     | White Balance           | Ado                                                          | v                       |
|    |                           |                    |                   | 8harpress                                     | o             | 60     | Power Line<br>Frequency | SOHz                                                         | ~                       |
|    |                           |                    |                   | Exposure                                      | Auto          | v      | Night Vision            | Auto infrared                                                | Y                       |
|    |                           |                    |                   | Prevent<br>overexposure to<br>indicated limit | Standard Mode | v      |                         | The IR LED will be<br>automatically turn<br>there and ensuch | e<br>ad on when<br>here |
| 8  |                           | Q 40 4" <u>0</u> " |                   | Restore                                       |               |        |                         |                                                              |                         |

### ✤ 4.4 Rules

In the Rules module, **Device Rules** are used to configure manageable general rules, which can achieve the batch configuration of VMS-managed devices. **Event Rules** are used to process rules running on the server side, responsible for intelligent and customized processing of events reported by devices.

#### 4.4.1 Device Rules

#### Rules List

Click Rules in the menu bar. On the main screen of Rules, the rules of the current system are listed.

You can filter the rules by type, or by fuzzy search.

| P  | p-link 🥑 VIGI VMS        |                    |                                                                                          |                  |          |        |   | +           | 0 |  |
|----|--------------------------|--------------------|------------------------------------------------------------------------------------------|------------------|----------|--------|---|-------------|---|--|
| 98 | Device Rules Event Rules |                    |                                                                                          |                  |          |        |   |             |   |  |
| □  | Rule Name Q,             | All(4) IPC Actions | (2) NVR Actions(2)                                                                       | 🚺 Delete         | Ð        | Histor | у | + Add       |   |  |
| ň  | Rule Name                | Туре 🗘             | Content                                                                                  |                  |          | Action | n |             |   |  |
| m  | NVR Rule                 | NVR Action         | Device Offline Notification On; Event Report On                                          |                  |          | ⊳      | ۵ | Ø           |   |  |
| 8  | PC Rule                  | IPC Action         | Video Recording On; Camera Tampering On; Line Crossing Detection On; Motion Detection On | Human Detection  | n On     | ⊳      | ۵ | Ø           |   |  |
|    | NVR Event Rule           | NVR Action         | Event Report On                                                                          |                  |          | Þ      | ۵ | Ø           |   |  |
|    | IPC Event Rule           | IPC Action         | Event Report On                                                                          |                  |          | ⊳      | ۵ |             |   |  |
|    | Select 0 of 4 record(s)  |                    |                                                                                          | Showing 1-4 of 4 | record(s | ) <    | 1 | > 10/page ~ | 2 |  |

#### Add/Edit Rules

Follow the steps to add the rules:

- 1. In Rules, click Add in the top right corner.
- 2. In the pop-up window of **Add Rule**, fill in the details of the new rule. In the drop-down list of **Action**, select to configure the device's specific settings. To add multiple Actions, click **+Add** beneath the drop-down list, and the added Actions will be executed in order.

| Add Rule   |                       | ×   |
|------------|-----------------------|-----|
| Rule Name: |                       |     |
| Туре :     | IPC Rule     NVR Rule |     |
| Action :   | 1. Event Report V On  | ∨ Ū |
|            | + Add                 |     |
| Add        | ancel                 |     |

#### 3. Click Add.

Follow the steps to edit the rules:

1. Click diamond in the Edit Rule window will show.

In the pop-up window of Edit Rule, fill in the details to be changed. In the drop-down list of Action, select to configure the device's specific settings. To add multiple actions, click +Add beneath the drop-down list, and the added Actions will be executed in order.

| Rule Name: | test rule                       |     |
|------------|---------------------------------|-----|
| Туре:      | IPC Rule     NVR Rule           |     |
| Action :   | 1. Push Alert Notifications ∨ 0 | n v |
|            | + Add                           |     |

3. Click Save.

#### Execute Rules

Follow the steps to add the rules:

- 1. In the rule list, tick the checkbox on the left of the rule name.
- 2. In **Target**, tick the checkbox on the left of the device.
- 3. Click **Execute** to send the settings to the corresponding device.

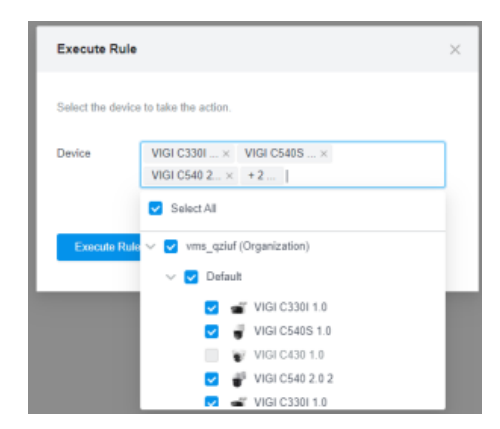

#### Rules History

After executing a rule, a corresponding history will be generated. Click **History** to view the history list. Click **Download** to export the history in the format of .XLSX. Click **Details** to view the details information of the rule. To export the histories in batches, tick the entries and click **Download**, or click

#### Download All.

| History                 |            |                           | Х                                                               |
|-------------------------|------------|---------------------------|-----------------------------------------------------------------|
|                         |            | <mark>,↓,</mark> Download | Delete Download All Delete All                                  |
| Rule Name 🗘             | Type 💠     | Execution Time 👙          | Action                                                          |
| IPC Event Rule          | IPC Action | 2023-07-24 14:03:54       | F 🕹 🔟                                                           |
| IPC Rule                | IPC Action | 2023-07-24 14:03:37       | F 🕹 🔟                                                           |
| Select 0 of 2 record(s) |            |                           | Showing 1-2 of 2 record(s) $\langle 1 \rangle$ 10 / page $\vee$ |

#### 4.4.2 Event Rules

#### Rules List

Click **Rules > Event Rules** to enter the **Event Rules** module. The current **Event Rules** list will display. Searching by rule name is supported.

| <b>P</b> | p-link 🧐 VIGI VMS        |                                      |                  |             | •                                  |
|----------|--------------------------|--------------------------------------|------------------|-------------|------------------------------------|
| 98       | Device Rules Event Rules |                                      |                  |             | 🗐 View Event Re                    |
|          | Rule Name Q              |                                      |                  |             | 📋 Delete 🕂 Add                     |
| ů<br>O   | Rule Name                | Trigger 👙                            | Schedule Devices | Valid 🗘     | Action                             |
| m        | Custom Rule 3            | Line Crossing Detection not detected | 6 Device(s)      | -           | 2                                  |
| 28       | Custom Rule 2            | Line Crossing Detection not detected | 6 Device(s)      | -           | 2 0                                |
|          | Custom Rule 1            | Motion Detection not detected        | 6 Device(s)      | -           | 2 0                                |
|          | Select 0 of 3 record(s)  |                                      |                  | Showing 1-3 | 3 of 3 record(s) < 1 > 10 / page ~ |

#### Add/Edit Rules

Click **Add**, fill in the basic information, trigger, trigger schedule and alarm method, and then click **Create** to create an event rule. Click the **Edit** button behind the rules edit the rule.

| ← Create Event Rule |                                            |                                                             | Cancel |
|---------------------|--------------------------------------------|-------------------------------------------------------------|--------|
|                     |                                            |                                                             |        |
|                     | Basic Information     Rule Name            | Basic Information <ul> <li>Enter event rule name</li> </ul> |        |
|                     | (2) Trigger                                |                                                             |        |
|                     | Trigger     Applied Devices                | Trigger Select a trigger Select applied devices             |        |
|                     | 3 Trigger Schedule                         | Trigger Schedule                                            |        |
|                     | <ul><li>Time</li><li>Repeat Days</li></ul> | Solicit time     Solicit repeat days                        |        |
|                     | (4) Alarm Method                           | Alarm Method                                                |        |
|                     | Custom Event                               | <ul> <li>Generate 1 Custom Event record.</li> </ul>         |        |

1) Enter the rule name and the description, and click **Save**.

| Rule Name              |       |
|------------------------|-------|
| Custom Rule 1          |       |
| Description (Optional) |       |
| Custom rule 1          |       |
|                        |       |
|                        | 200 " |

2) Select the event trigger and the device that the trigger applies to. Multiple devices can be selected.

| Select the event trigger and the device that the trigger applies to Trigger          Motion Detection not detected       V | 0.         |
|----------------------------------------------------------------------------------------------------|------------|
| Trigger Motion Detection not detected                                                                                      |            |
| Motion Detection not detected                                                                                              |            |
| Moti                                                                                                    |            |
|                                                                                                    | on Detecti |
| Applied Devices 6 selected                                                                                                 |            |
| VIGI C540-W $\times$ VIGI C330 1 $\times$ VIGI C340S $\times$                                                              |            |
| + 3                                                                                                    |            |

3) Set the effective time of the trigger.

| Trigger Sched                               | ule                                  |                                  | ×                      |
|---------------------------------------------|--------------------------------------|----------------------------------|------------------------|
| Set the effective t<br>for all devices to v | ime of the trigg<br>which the trigge | er, the following timer applies. | ne rules are effective |
| Time                                        |                                      |                                  |                        |
| 08:00:00                                    | ~ 20:00:00                           | $\bigcirc$                       |                        |
| Repeat Days                                 |                                      |                                  |                        |
| Sunday                                      | Monday                               | Tuesday                          | ✓ Wednesday            |
| Inursday                                    | Friday                               | Saturday                         |                        |
| After the end time triggered by the s       | e of each day, a<br>elected devices  | in alert will send ou<br>s.      | t if the event is      |

4) Click **Create** to create a rule.

#### Execute Rules

Click **Valid** on the list to switch the valid state of the current event rule. When you select **Valid** as **On**, when the device triggers the corresponding rule within the selected time period, it will be recorded. Click **View Event Record** to jump to the trigger event record page. For details on the event record interface, see <u>Custom Event</u>.

### ♥ 4.5 Map

With **Map**, you can search the monitor based on its physical location, and view real-time surveillance videos and alarm events. The major functions of Map include map overview, adding maps, managing maps, labeling maps, and Designer Tool.

To go to the Map page, click **Map** in the menu bar.

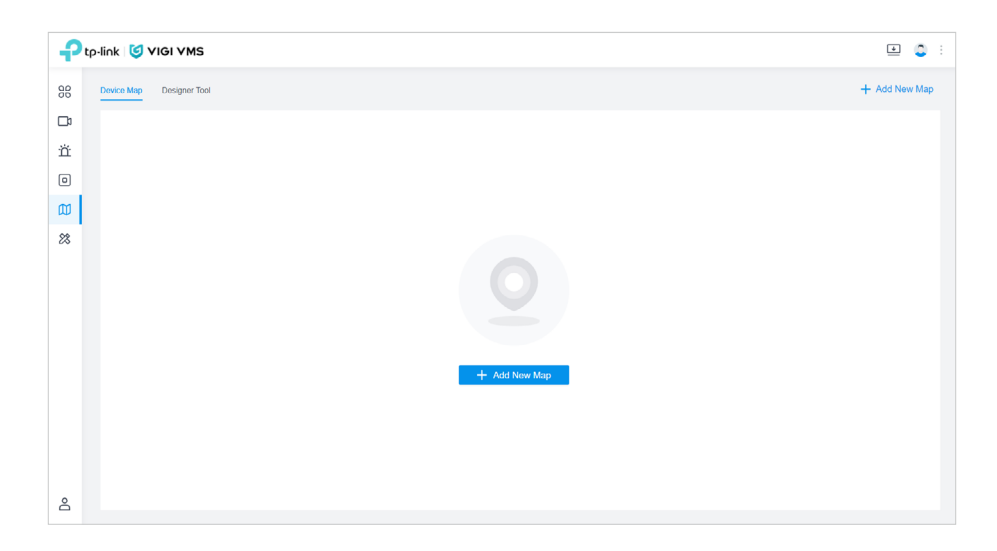

#### 4.5.1 Add Map

1. Click **Add New Map**, and click + or drag file here. PNG, JPG, JPEG, BMP, SVG and PDF formats are supported.

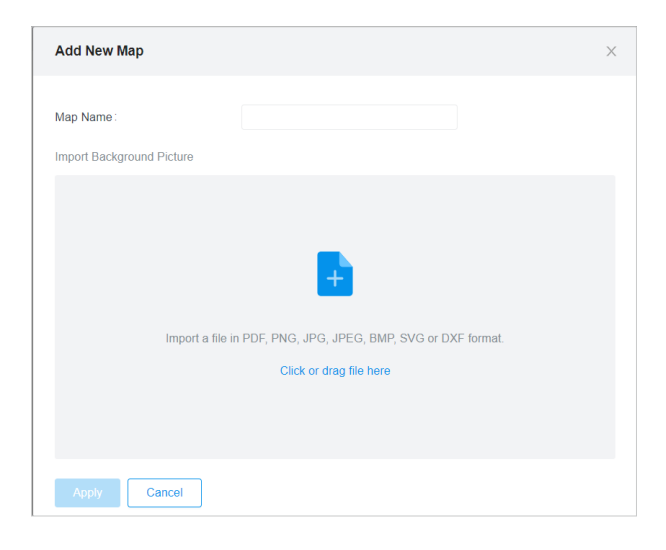

2. After the file is uploaded, you can preview the map. If you want to change the file, click **Reupload**.

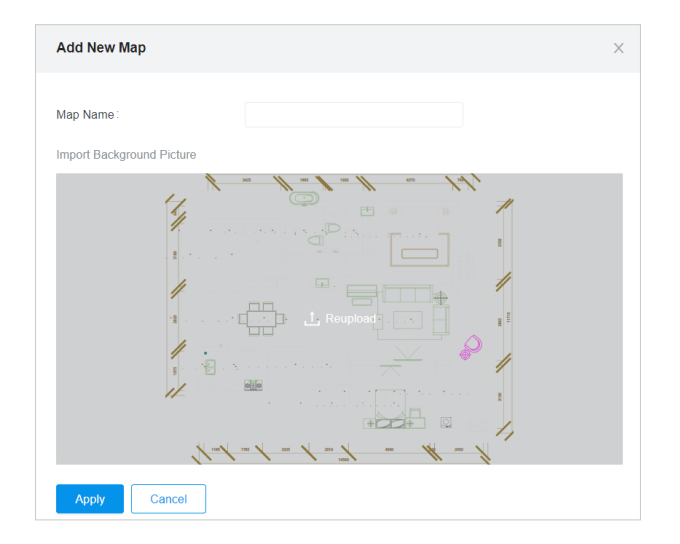

3. Enter the map name and click **Apply**.

The system supports uploading multi-page PDF files, and you can select the corresponding page to preview and add.

The map interface is shown in the figure below. Drag the two dots in the figure to change the size of the line segment and set the actual length of the line segment to set the map scale.

| Ptp-link 🛛 VIGI VMS            |                              | <b>±</b> ≎ :       |
|--------------------------------|------------------------------|--------------------|
| B Device Map Designer Tool     |                              | + Add New Map      |
| map 1 v Search Device, Link, L | abel Q                       | — + (2) 🛞 Edit Map |
| <u></u>                        | for a flow from the contract |                    |
|                                | 4 9 1                        |                    |
| μ                              |                              |                    |
| 8                              |                              |                    |

#### 4.5.2 Manage Map

You can click **Settings** to modify the map name and transparency; modify marker size and sectors, modify wall properties, modify the scale, replace maps, add sub-maps, delete all markers and delete maps.

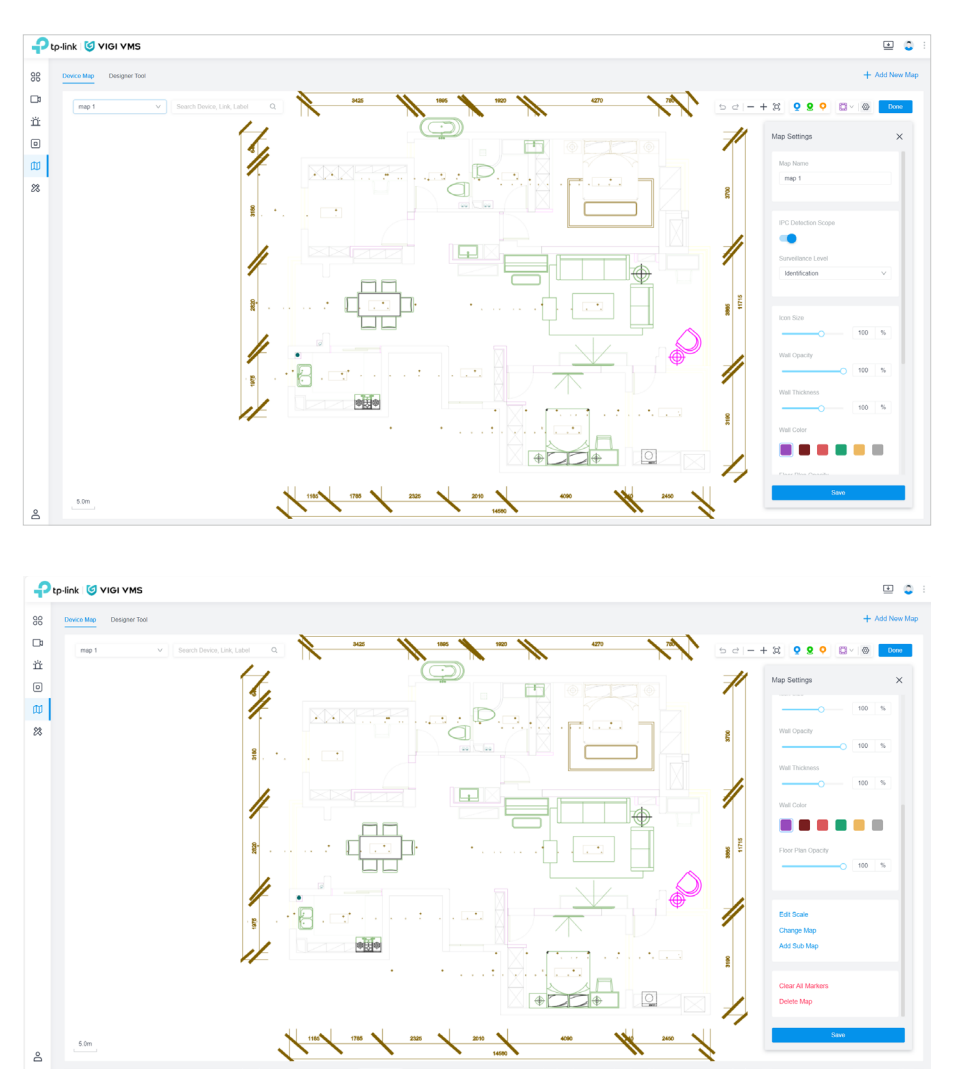

In the upper left corner of the map interface, you can view the names of all added maps, and the map level is up to 4 layers.

| map 1                        | $\sim$ |
|------------------------------|--------|
| ▼ map 1                      |        |
| ▼ map 1-1                    |        |
| <ul> <li>Building</li> </ul> |        |
| Office                       |        |

#### 4.5.3 Label Map

Click **Edit Map**, click  $\stackrel{\bigcirc}{\mathbf{9}}$ , click  $\stackrel{\bigcirc}{\mathbf{9}}$  or click  $\stackrel{\bigcirc}{\mathbf{9}}$  and then drag the IPC and NVR devices in the pop-up list to add link or device marker points at the corresponding positions on the map.

- Label Marker: Describe the location.
- Link Marker: Jump to other maps.
- **Device Market:** View the online status of the added IPC and NVR, the monitoring range of the IPC, and the real-time preview of the IPC.

You can move any marker, set properties, and delete markers.

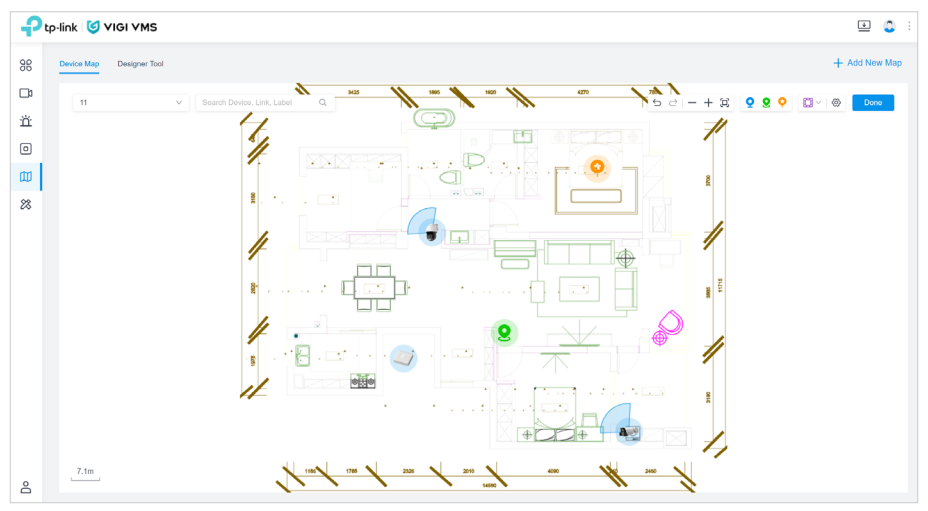

You can move the mouse to the IPC marker point and click live view to view the real-time monitoring video. You can jump to the **Video** page by clicking **Go to Live View** in the pop-up window.

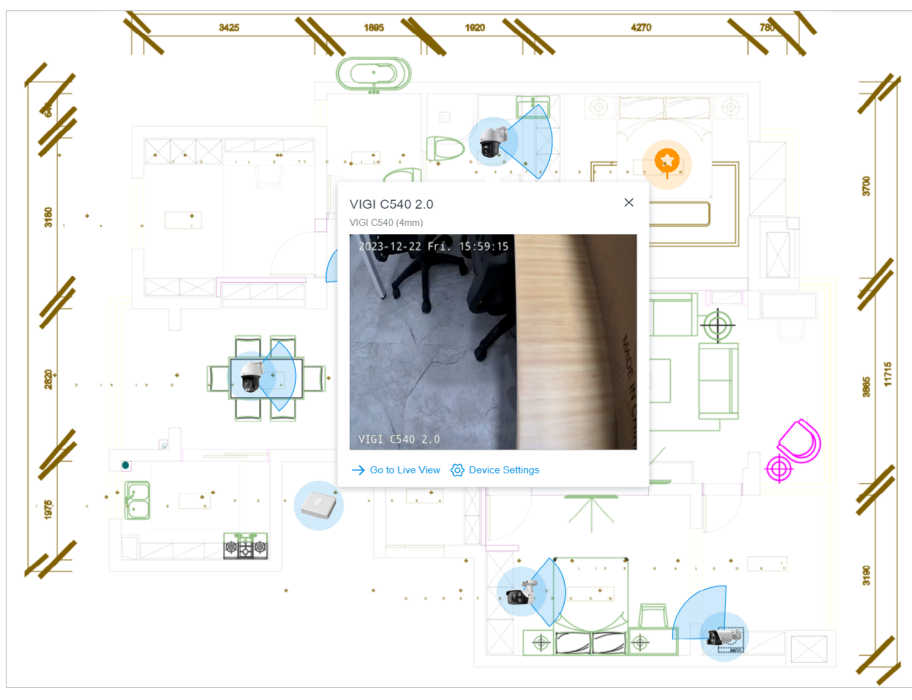

![](_page_46_Picture_2.jpeg)

#### Right-click the device monitoring point and select device settings to configure the device.

#### 4.5.4 Map Wall

Click **Edit Map**, click the D button in the upper right corner, and you can choose to draw square walls or straight walls on the map. The walls will block the fan-shaped viewing angle of the device. Wall color, thickness, and transparency can be set in **Settings**.

![](_page_46_Picture_6.jpeg)

You can click on a section of wall to delete the current wall, split the wall, expand, contract, and rotate the wall.

![](_page_47_Figure_3.jpeg)

#### 4.5.5 Designer Tool

Designer Tool uses virtual devices on the map to simulate actual security scenarios.

On the Map page, click **Designer Tool** in the navigation bar.

Click **Q** on the upper left corner of the **Designer Tool** to view all current models of IPC and NVR devices and parameter information, and drag them to the map.

![](_page_47_Figure_8.jpeg)

Click **Device** to view and export all currently added device markers.

| Virtual Device List |            |              |                        |               |                         | ×                    |
|---------------------|------------|--------------|------------------------|---------------|-------------------------|----------------------|
|                     |            |              |                        |               | C                       | Z Export Device List |
|                     | MODEL \$   | FOCAL LENGTH | DORI DISTANCE          | MOUNTING \$   | HORIZONTAL FOV          | MAX CHANNELS         |
| VIGI C340S          | VIGI C340S | 4mm          | 70m/ 29m/ 14m/ 7m      | Wall Mounting | 95.2°                   |                      |
| VIGI C350           | VIGI C350  | 6mm          | 120m/ 50m/ 24m/<br>12m | Wall Mounting | 56°                     |                      |
|                     |            |              |                        | Showir        | ng 1-2 of 2 record(s) < | 1 > 10/page ~        |

Click **Export** to export the map currently containing the markers.

### ✤ 4.6 Events

Events is one of the VMS core functions. With Events, the user can view the alarm events of the system.

#### 4. 6. 1 Device Event

Device Event is used to record the alarm events generated by the device.

#### Search for Smart Events

With VMS, you can search for smart events. Click **Events** in the menu bar. In **Events**, you can view the smart events of the devices, as the following figure shows. Click **B** and **E** to switch event viewing modes: thumbnail mode and list mode.

![](_page_48_Picture_11.jpeg)

You can search for the events by type, site, status, source, and time.

#### Event Playback

Click the **View Playback** button on the right side in event list mode, or **Playback** button in event thumbnail mode to view its playback and real-time preview, if the source device is online. Click of for screenshots, and click is to watch the playback in full screen. Click to zoom in the video, and you can drag the mouse on the video page to view the details.

![](_page_49_Picture_4.jpeg)

#### Enable/Disable the Message

You can enable or disable the messages of a certain device. Only if a device's **Message** function is enabled, can the smart events of that device be recorded to VMS.

| Ptr     | link 🥑 VIGI VMS   |       |                                                        |              |                      |       |                                   |                                                                                     | ۲ | ٥ |
|---------|-------------------|-------|--------------------------------------------------------|--------------|----------------------|-------|-----------------------------------|-------------------------------------------------------------------------------------|---|---|
| 98      | Device Management |       |                                                        |              |                      |       | Edit Device                       |                                                                                     |   | × |
| CP<br>Ž | Site List         |       | ilode(JP Q AI(7)                                       | PC(6) NVR(1) |                      | 1     | (i) Information IP Can<br>Message | nera 🔅 PTZ 📴 Event 🛆 Storage 🖶 Network 🔞 System                                     |   |   |
|         | Sate Name Q O     |       | Device Name 💠                                          | Status T     | Model 0              | Site  | Dasic Event                       | When enabled, you will be notified when an alarm event is detected. Office Message: |   |   |
| W       | © Default (7)     | 0 🗳   | VIGI C540 2.0                                          | Online       | VIGI C540            | vms,  | Motion Detection                  | When enabled, you will be notified when a device goes offline.                      |   |   |
| 28      |                   | 0 💣   | VIGI C5408 1.0                                         | Online       | VIGI C540S           | vrts, | Camera Tampering                  |                                                                                     |   |   |
|         |                   |       | Channel 4-VIGI C340.2.0<br>VIGI NVR1104H-4P(UN) 1.0    | Online       | VIGI C340            | vris, | Smart Event                       |                                                                                     |   |   |
|         |                   | . 7   | Channel 3-VIGI C540S 1.0<br>Vice INVESTIGER-4P(UN) 1.0 | Online       | VIGI C540S           | vris, | Line Crossing De                  |                                                                                     |   |   |
|         |                   | - Are | Channel 2-VIGI C340S 1.0<br>VIGI NVRT104H-4P(UN) 1.0   | Online       | VIGI C340S           | vris, | Intrusion Detection               |                                                                                     |   |   |
|         |                   | 0 📲   | Channel 1-V/GI C5405 1.0<br>V/GI NVIRTIDIH-4P(UN) 1.0  | Online       | VIGI C540S           | VTIS, | Region Entering                   |                                                                                     |   |   |
|         |                   | 0 4   | VIGI NVR1104H-4P(UN) 1.0                               | Online       | VIGI NVR1104H-4P(UN) | vris, | Region Exiting D                  |                                                                                     |   |   |
|         |                   |       |                                                        |              |                      | -     | Object Abandone                   |                                                                                     |   |   |
|         |                   |       |                                                        |              |                      |       | Vehicle Detection                 |                                                                                     |   |   |
|         |                   |       |                                                        |              |                      |       | Human Detection                   |                                                                                     |   |   |
|         |                   |       |                                                        |              |                      |       | Smart Frame                       |                                                                                     |   |   |
|         |                   |       |                                                        |              |                      |       | Alarm Davice                      |                                                                                     |   |   |
|         |                   |       |                                                        |              |                      |       | Light Alarm                       |                                                                                     |   |   |
|         |                   |       |                                                        |              |                      |       | Sound Alarm                       |                                                                                     |   |   |
|         |                   |       |                                                        |              |                      |       | Exception Event                   |                                                                                     |   |   |
| 8       |                   |       |                                                        |              |                      |       | Access Exception                  |                                                                                     |   |   |

| ት  | tp-link 🧕 VIGI VMS |                 |                                                      |          |                       |       |                        |                                                                                          | ٠ | 0 : |
|----|--------------------|-----------------|------------------------------------------------------|----------|-----------------------|-------|------------------------|------------------------------------------------------------------------------------------|---|-----|
| 88 | Device Management  |                 |                                                      |          |                       |       | Edit Device            |                                                                                          |   | ×   |
|    |                    |                 |                                                      |          |                       |       | (i) Information E Carr | era 🔄 Event 🗇 System                                                                     |   |     |
| ü  | Site List          |                 | Model, IP Q, All(7)                                  |          |                       |       | Message                | Alarm Message:                                                                           |   |     |
|    | Side Name Q O      |                 | Device Name 🔅                                        | Status T | Model 0               | Site  | Basic Event            | When enabled, you will be notified when an alarm event is detected. Attach Alarm Impage: |   |     |
| Ø  | O Default          | - 📲             | VIGI C540.2.0                                        | Online   | VIGI C540             | vns,  | Motion Detection       | When enabled, the device will attach alarm image to VMS when an alarm event is detected. |   |     |
| 23 |                    |                 | VISI C5405 1.0                                       | Online   | VIGI C5408            | vns   | Camera Tempering       |                                                                                          |   |     |
|    |                    |                 | Channel 4-VIGI C340 2.0<br>VIGI NVR1108H4P(UN) 1.0   | Online   | VIGI C340             | vns,  | Smart Event            |                                                                                          |   |     |
|    |                    | . 🐨             | Channel 3-VIGI C5405 1.0<br>VIGI NVRT1049-4P(UN) 1.0 | Online   | VIGI C5409            | vris, | Line Crossing De       |                                                                                          |   |     |
|    |                    | - A=            | Channel 2-VIGI C3405 1.0<br>VIGI NVR1104H-4P(UN) 1.0 | Online   | VIGI C3405            | VTIS, | Intrusion Detection    |                                                                                          |   |     |
|    |                    |                 | Channel 1-VIGI C5405 1.0<br>VIGI NVR11045-4P(UR) 1.0 | Online   | VIGI C540S            | vns,  | Region Entering        |                                                                                          |   |     |
|    |                    | . 4             | VIGI NVR1104H-4P(UN) 1.0                             | Online   | VIGI NVR 1104H-4P(UN) | vris, | Region Exiting D       |                                                                                          |   |     |
|    |                    | C-1++ C +1 7 ++ |                                                      |          |                       | -     | Object Abandone        |                                                                                          |   |     |
|    |                    |                 |                                                      |          |                       |       | Vehicle Detection      |                                                                                          |   |     |
|    |                    |                 |                                                      |          |                       |       | Human Detection        |                                                                                          |   |     |
|    |                    |                 |                                                      |          |                       |       | Abnormal Sound         |                                                                                          |   |     |
|    |                    |                 |                                                      |          |                       |       |                        |                                                                                          |   |     |
|    |                    |                 |                                                      |          |                       |       |                        |                                                                                          |   |     |
|    |                    |                 |                                                      |          |                       |       |                        |                                                                                          |   |     |
|    |                    |                 |                                                      |          |                       |       |                        |                                                                                          |   |     |
|    |                    |                 |                                                      |          |                       |       |                        |                                                                                          |   |     |
| °  |                    |                 |                                                      |          |                       |       |                        |                                                                                          |   |     |

#### Offline Message is unavailable for the IPCs connected to an NVR.

#### 4.6.2 Custom Event

Click **Event > Custom Event** to enter the **Custom Event** page. This page is used to record the alarm events triggered by effective rules in **Event Rules**. Events can be filtered by event name, trigger event type, site, trigger device, and trigger schedule. You can view the event information of the past three days by default, and the events of the past 90 days are supported at most.

| P  | :p-link 🥑 VIGI VMS          |                                      |          |                                  |                     | •                           |
|----|-----------------------------|--------------------------------------|----------|----------------------------------|---------------------|-----------------------------|
| 96 | Device Events Custom Events |                                      |          |                                  |                     |                             |
| œ  | Event Name :                |                                      | Trigger. | Motion Dete × Camera Tamp × + 25 | Site : Default ×    |                             |
| ä  | Source :                    |                                      | Time :   | Jul 25, 2023 → Jul 26, 2023 📋    |                     | Reset                       |
| Ø  |                             |                                      |          |                                  |                     | 🗐 Delete                    |
| 8  | Event Name                  | Trigger                              | Site     | Source                           | Time \$             | Action T                    |
|    | Custom Rule 2               | Line Crossing Detection not detected | Default  | VIGI C230I 1                     | 2023-07-25 20.00.00 | Đ                           |
|    | Custom Rule 1               | Motion Detection not detected        | Default  | VIGI C540-W 1.0 2                | 2023-07-25 20:00:00 | Ū                           |
|    | Custom Rule 3               | Camera Tampering not detected        | Default  | VIGI C540-W 1.0.2                | 2023-07-25 17:24:00 |                             |
|    | Custom Rule 3               | Camera Tampering not detected        | Default  | VIGI C330 1.0 3 prd cloud        | 2023-07-26 17:24:00 |                             |
|    | Custom Rule 3               | Camera Tampering not detected        | Default  | VIGI C3408 1.0999                | 2023-07-25 17:24.00 | 8                           |
|    | Custom Rule 3               | Camera Tampering not detected        | Default  | VIGI C430 1.0_cloud              | 2023-07-25 17:24:00 |                             |
|    | Custom Rule 3               | Camera Tampering not detected        | Detault  | VIGI C230I 1                     | 2023-07-25 17:24:00 | 1                           |
|    | Custom Rule 3               | Camera Tampering not detected        | Default  | xtw-VIGI C540 2.0                | 2023-07-25 17:24:00 | Ð                           |
|    | Select 0 of 8 record(s)     |                                      |          |                                  | Showing 1-8 of 8    | record(s) < 1 > 10 / page V |

### ★ 4.7 Device

In **Device**, you can view the device list, add devices, configure device parameters, and manage device ownership. To go to **Device** page, click **Device** in the menu bar.

| P  | tp-link 🭯 VIGI VMS           |                |                                                         |                             |                   |                  |                             |                 | <u>•</u> |
|----|------------------------------|----------------|---------------------------------------------------------|-----------------------------|-------------------|------------------|-----------------------------|-----------------|----------|
| 98 | Device Management            |                |                                                         |                             |                   |                  |                             |                 | 🖓 synci  |
|    |                              |                |                                                         |                             |                   |                  |                             |                 |          |
| 54 | Site List                    | Device Name    | ModeLIP Q AI(1                                          | 8) IPC(17)                  | NVR(1)            | 🛃 Export         | 🔓 Upgrade 🏾 🎁 Dol           | iete 涬 Move     | + Add    |
|    | Site Name Q O                |                | Device Name 💠                                           | Status T                    | Model 0           | Site             | IP Address 👙                | MAC Ad Action T |          |
| m  | ✓ ■ vms_49fro (Organization) |                | Channel 2-VIGI C540V 1.00<br>VIGI NVR4032H(UN) 1.0      | • Offine                    |                   | vms_49fro/Site 1 | 192.168.137.79              | 00-FF-0 🙆       | ≠ 💼      |
| 28 | © Site 1 18                  | - #            | Channel 1-xtw-VIGI C540 2.0 ft<br>VIGI NVR4032H(UN) 1.0 | <ul> <li>Offline</li> </ul> | VIGI C540         | vms_49fro/Site 1 | 192.168.137.112             | 5C-62-8 🛞       | ≑ @      |
|    |                              | -              | VIGI NVR4032H(UN) 1.0                                   | Online                      | VIGI NVR4032H(UN) | vms_49fro/Site 1 | 192.168.137.189             | 5C-62-8 🛞       | ≑ 🗇      |
|    |                              |                | VIGI C2301 1                                            | Online                      | VIGI C230I        | vms_49fro/Site 1 | 192 168 137 78              | 78-8C-F 🕑 🔕     | ÷ 🗇      |
|    |                              | . 8            | VIGI C430 1.0_cloud                                     | Online                      | VIGI C430         | vms_49fro/Site 1 | 192 168 137 76              | 5C-62-8 🕑 🙆     | ≑ 🗇      |
|    |                              | <b>A</b> µ0    | VIGI C340S 1.0ggg                                       | Online                      | VIGI C340S        | vms_49tro/Site 1 | 192 168 137 39              | 00-FF-0 💽 🔕     | ≑ 🗇      |
|    |                              | - 16           | VIGI C330 1.0 3 prd cloud                               | Online                      | VIGI C330         | vms_49tro/Site 1 | 192 168 137 163             | 78-8C-E 💿 🔕     | ≑ 🗇      |
|    |                              | - 🚽            | VIGI C540-W 1.0 2                                       | Online                      | VIGI C840-W       | vms_49tro/Site 1 | 192.168.137.156             | 00-FF-0 💽 🛞     | ⇒ 🗇      |
|    |                              | Select 0 of 18 | record(s)                                               |                             |                   | Show             | ing 11-18 of 18 record(s) < | 1 2 > 10/page   | v Go to  |

**Site List** is located at the sidebar of the **Device** page. Click the site name in **Site List**, and the devices under that site will be shown on the right.

**Device List** is on the right of the **Device** page. In **Device List**, you can view, add, delete and move devices, play device, and configure batch settings including exporting, upgrading, adding, deleting, moving, and syncing devices.

#### 4.7.1 Add Device

Click Add to add devices automatically or manually. For details, refer to Add Monitoring Devices.

| Add Device            |         |            |                 |                   |           |        |      |       |    | ×      |
|-----------------------|---------|------------|-----------------|-------------------|-----------|--------|------|-------|----|--------|
| Auto Add Manually Add | Remotel | Add        |                 |                   |           |        | + Ad | d All | CI | Rescan |
| Device Name           | Туре    | Model      | IP Address      | MAC Address       | Encrypted | Action |      |       |    |        |
| VIGI C340S 1.0_2      | IPC     | VIGI C340S | 192.168.137.102 | 3C-52-A1-FC-80-E3 | æ         | + ତ 🐵  |      |       |    |        |
|                       | 10.0    | U101.0000  |                 | 00 F0 11 F1 D0 07 | ۵         |        |      |       |    |        |

#### 4.7.2 Move Device

Select a destination site where you want to move your devices. For details, refer to Change Device Site.

| Move Device    | •         | × |
|----------------|-----------|---|
| Move to Site : | Default V |   |
| Confirm        | Cancel    |   |

#### 4.7.3 Edit Device

In Edit Device, you can make configurations of the devices, such as Device Name, Local Upgrade, Video Settings, Smart Event, System Management, PTZ Settings (for certain models) and Network Settings.

| Edit Device    |          |                   |               |                 |          |  |
|----------------|----------|-------------------|---------------|-----------------|----------|--|
| () internation | E Caneca | 🖾 Event           | 8 Storage     | ⊕ Network       | @ System |  |
| Device Info    |          |                   |               |                 |          |  |
| System Log     |          |                   |               |                 |          |  |
|                |          |                   |               |                 |          |  |
|                |          |                   |               |                 |          |  |
|                |          |                   |               | Louding         |          |  |
|                |          |                   |               |                 |          |  |
|                |          |                   |               |                 |          |  |
|                |          |                   |               |                 |          |  |
|                | D        | evice Name:       | VIGI C340 2   | 1,50,2          |          |  |
|                | 9        | Mark.             | Online        |                 |          |  |
|                | D        | evice Type :      | IPC .         |                 |          |  |
|                | M        | odel :            | VIGI C340     |                 |          |  |
|                | H        | ardware Version : | VIGI C340 21  |                 |          |  |
|                | P        | enseare Version   | 21084423      | 1034 Rel.34771n |          |  |
|                |          | Address :         | 152.168.137.1 | 100             |          |  |
|                |          | Apple -           |               |                 |          |  |

#### 4.7.4 Child IPC Authentication

When an NVR is added to VMS, the child IPC (IPC connecting to the NVR) will show in the device list. For the unauthenticated IPCs, the 🔒 button will show in the **Action** column.

| Device Name   | z,Model,IP Q. All(3)                             | IPC(2) NVR(1) |                      |                   |                |                   |                               | Export 🏠 Upgrade 🎁 Dele |                  |        | + Add  |
|---------------|--------------------------------------------------|---------------|----------------------|-------------------|----------------|-------------------|-------------------------------|-------------------------|------------------|--------|--------|
|               | Device Name 💠                                    | Status T      | Model ¢              | Site              | IP Address 💠   | MAC Address 💠     | Firmware                      | Added Time 💠            | Action $\forall$ |        |        |
| . 9           | Channel 2-VIGI C540 2.0<br>VIGI NVR1104H-4P(UN)  | Not Certified |                      | vms_qizbm/Default | 192.168.137.53 | 00-FF-00-2A-94-D8 |                               | 2023-12-25 17.51.41     | • •              | ≠ 8    | 9 🛛    |
| - <b>1</b>    | Channel 1-VIGI C540S 1.0<br>VIGI NVR1104H-4P(UN) | Online        | VIGI C540S           | vms_qizbm/Default | 192.168.137.85 | 3C-52-A1-28-85-63 | 2.0.0 Build 231108 Rel.60201n | 2023-12-25 17:33:01     | • •              | ÷      | 8      |
| . 4           | VIGI NVR1104H-4P(UN)                             | Online        | VIGI NVR1104H-4P(UN) | vms_qizbm/Default | 192.168.137.56 | 3C-52-A1-47-21-8E | 1.0.3 Build 231213 Rel 51622n | 2023-12-25 17:33:00     | ۵                | ŧ      | 8      |
| Select 0 of 3 | record(s)                                        |               |                      |                   |                |                   |                               | Showing 1-3 of 3 record | (8) < 1          | > 10/p | page v |

Click 🛱 , enter your username and password in the pop-up window, and click **Confirm**.

| Verify Device | Password | Х |
|---------------|----------|---|
| Username :    | admin    |   |
| Password:     |          | Ø |
| Confirm       | Cancel   |   |

After the authentication, the 🗅 button won't show on the corresponding IPC entry.

| Device Name,h     | ilodel/IP Q All(3)                               | IPC(2) NVR(1) |                     |                   |                |                   |                               | biport 🏠 Upgrade 🍵 Delet | e < Move 🕂 Add      |
|-------------------|--------------------------------------------------|---------------|---------------------|-------------------|----------------|-------------------|-------------------------------|--------------------------|---------------------|
|                   | Device Name 🔅                                    | Status T      | Model 0             | Site              | IP Address 💠   | MAC Address 🔅     | Firmware                      | Added Time 🔅             | Action $\forall$    |
| - 📲               | Channel 2-VIGI C540 2.0<br>VIGENVR1104H-4P(UN)   | Online        | VIGI C540           | vms_qizbm/Default | 192.168.137.53 | 00-FF-00-2A-94-D8 | 2.0.0 Build 231121 Rel.63613n | 2023-12-25 17:51:41      | ⊙ ⇔ ≑ ◙             |
| - <del>1</del>    | Channel 1-VIGI C540S 1.0<br>VIGI NVR1104H-4P(UN) | Online        | VIGI C540S          | vms_qizbm/Default | 192.168.137.85 | 3C-52-A1-28-85-63 | 2.0.0 Build 231108 Rel.60201n | 2023-12-25 17:33.01      | ⊙ ⇔ ≅               |
|                   | VIGI NVR1104H-4P(UN)                             | Onine         | VIGLNVR1104H-4P(UN) | vms_qizbm/Default | 192.168.137.56 | 3C-52-A1-47-21-6E | 1.0.3 Build 231213 Rel 51622n | 2023-12-25 17:33:00      | ⊚ ≑ 8               |
| Select 0 of 3 res | cord(s)                                          |               |                     |                   |                |                   |                               | Showing 1-3 of 3 record  | (s) < 1 > 10/page v |

#### 4.7.5 Sync Device

Click Sync Device to sync all device information in the current list.

| evice Name           | e,ModelJIP Q All(4)                              | IPC(3) NVR(1) |                      |                   |                |                   | 🛛 Бор                         | ort 🏠 Upgrade 🏦 Delo | te ⇒ Move <mark>-</mark> |
|----------------------|--------------------------------------------------|---------------|----------------------|-------------------|----------------|-------------------|-------------------------------|----------------------|--------------------------|
|                      | Device Name 😄                                    | Status 🔻      | Model 0              | Site              | IP Address 💠   | MAC Address 0     | Firmware                      | Added Time 💠         | Action T                 |
| - 18 <sup>5</sup>    | VIGI C540 2.0                                    | Online        | VIGI C640            | vms_qizbm'Default | 192.168.137.63 | 00-FF-00-2A-94-08 | 2.0.0 Build 231121 Rel.63613n | 2023-12-25 17:58:35  | ⊙ ⊗ ≓ ₫                  |
| $\widehat{\Psi}^{i}$ | Channel 2-VIGI C540 2.0<br>VIGI NVR11048-4P(UN)  | Online        | VIGI C540            | vms_qizbmDefault  | 192.168.137.53 | 00-FF-00-2A-94-D8 | 2.0.0 Build 231121 Rel.63813n | 2023-12-25 17:51:41  | ⊙ ⊗ ≓ ₫                  |
|                      | Channel 1-VIGI C540S 1.0<br>VIGI NVR1104H-4P(UN) | Online        | VIGI C5408           | vms_qizbm'Default | 192.168.137.85 | 3C-52-A1-28-85-63 | 2.0.0 Build 231108 Rel.60201n | 2023-12-25 17:33.01  | ⊙ ⊚ ≓ ₫                  |
| 0                    | VIGI NVR1104H-4P(UN)                             | Online        | VIGI NVR1104H-4P(UN) | vms_gizbm/Default | 192.168.137.56 | 3C-52-A1-47-21-6E | 1.0.3 Build 231213 Rel 51622n | 2023-12-25 17:33:00  | ⊚ ≑ 1                    |

### ♥ 4.8 Site

A site is a cluster of devices in the same geographical region and sites are differentiated by geographical locations. You need to set up the site first, and then add the devices.

As for management, you can add, delete, edit, and search for the site, and manage the site users. The maximum number of users in one single site is 50.

In the menu bar, go to **Admin > Site**. On **Site** page, the **Site Organization** is on the left, and the details of the corresponding site are on the right.

| Site List A<br>Site Name Q                                       | Add Site              | vms_1hok8<br>Country/Region:                      | ms_fhok8 wrthy/Region: Dev/jdyt Saving Time: Deubled                                          |                     |                               |  |  |  |  |
|------------------------------------------------------------------|-----------------------|---------------------------------------------------|-----------------------------------------------------------------------------------------------|---------------------|-------------------------------|--|--|--|--|
| vms_1hok8 (Organization)                                         |                       | Time Zone: (UTC+08:00) Beijing, Chongqing, Hong K | te Zone: (UTC+08:00) Beijing, Chongqing, Hong Kong, Urumqi Creation Time: 2023 07:20 17:44:44 |                     |                               |  |  |  |  |
| Default                                                          |                       | Eot                                               |                                                                                               |                     |                               |  |  |  |  |
|                                                                  | Organization Managers |                                                   |                                                                                               |                     |                               |  |  |  |  |
|                                                                  | User Name,Email Q     |                                                   |                                                                                               |                     | TREMOVE Manager + Add Manager |  |  |  |  |
|                                                                  |                       | User Name 🗘                                       | Email 0                                                                                       | Creation Time 0     | Last Login Time 🗘             |  |  |  |  |
|                                                                  |                       | user 2                                            | xiaoming@qq.com                                                                               | 2023-07-21 11:33:39 | 2023-07-21 11:37:32           |  |  |  |  |
| Select 0 of 1 record(s) Showing 1-1 of 1 record(s) < 1 > 10 / pt |                       |                                                   |                                                                                               |                     |                               |  |  |  |  |

#### 4.8.1 Site List

In **Site List**, you can view the Site list, edit organization and site information, add a site and sub-site, refresh a site, and delete a site.

To add a site, click + on Site List.

|                        | 0.45 4                                                                             |                       |
|------------------------|------------------------------------------------------------------------------------|-----------------------|
| Site Name              | Site 1                                                                             |                       |
| Country/Region         | China mainland V                                                                   |                       |
| Time Zone              | (UTC+08:00) Beijing, Chongqing, Hong K $\vee$                                      |                       |
|                        | The site Time Zone settings will be synchronized to<br>all devices in this site.   |                       |
| Daylight Saving Time   |                                                                                    |                       |
| Main Site              | None Main Site $\lor$                                                              |                       |
| Address                |                                                                                    | (Optional)            |
| Longitude              |                                                                                    | (Optional)            |
| Latitude               |                                                                                    | (Optional)            |
| A valid API Access Tok | Mapbox API Access Token<br>ten is required to use Mapbox Maps locally. Input the A | API Access Token belo |

If you need to use Mapbox to locate a more detailed geographic location of the site, you need to enter the API access token below and click **Confirm**. Then you can obtain the specific site location by entering the address or latitude and longitude, and moving the positioning icon in the mapbox.

| Address       | Chengdu Shi        | (Optional)    |
|---------------|--------------------|---------------|
| Longitude     | 103.89180698590764 | (Optional)    |
| Latitude      | 30.691993967819982 | (Optional)    |
| *<br>Wenjiang |                    | P             |
| Wenjiang      | <b>2</b> NW        | -<br>-        |
| Wenjiang      | <b>8</b> NW        | ¢<br>Qingyang |

To add a site, click **\*\*\*** > Add on the right of the site.

| Sito List Site Name Site Name Site Name | Add Site  | vms_l2ha2<br>Country/Region:<br>Time Zone. (UTC+08.00) Beijing, Chongqi | Daylight Saving | lime: Disabled  |                                               |
|-----------------------------------------|-----------|-------------------------------------------------------------------------|-----------------|-----------------|-----------------------------------------------|
| O Default     Site 1                    |           | Fdt<br>Organization Managers                                            |                 |                 |                                               |
| sile2                                   | + Add Sut | User Name,Email Q,                                                      | Email 🗘         | Creation Time 👙 | Remove Manager + Add Managen  Last Login Time |
|                                         | C Edit    |                                                                         |                 | No Data         |                                               |

To delete a site, click **••• > Delete** on the right of the site.

#### 4.8.2 Organization Details

In **Organization Details**, you can edit and view organization information and organization administrators.

Click the organization name to enter the **Organization Details** page. All **Org Managers** of the organization will be displayed.

| Site List Add Site<br>Site Name Q D<br>Site Name Q D<br>C Default | VMS_I2ha2<br>Country/Region:<br>Time Zone: (UTC+05:00) Beijing, Chongiqing, Hong Ki<br>Edit | Daylight Saving Time. Disabled<br>ong, Urumqi Creation Time: 2023-07-21 14:06:3 | и                   |                                                             |
|-------------------------------------------------------------------|---------------------------------------------------------------------------------------------|---------------------------------------------------------------------------------|---------------------|-------------------------------------------------------------|
| Site2                                                             | Organization Managers User Name,Email Q                                                     |                                                                                 |                     | 🗑 Remove Manager + Add Manager                              |
|                                                                   | User Name 👙                                                                                 | Email 🗘                                                                         | Creation Time 🔶     | Last Login Time 🔶                                           |
|                                                                   | WangWu                                                                                      | WangWu@chacuo.net                                                               | 2023-07-21 14.21.32 |                                                             |
|                                                                   | ZhangSan                                                                                    | ZhangSan@chacuo.net                                                             | 2023-07-21 14:22:06 | 2023 07-21 14:22:49                                         |
|                                                                   | Select 0 of 2 record(s)                                                                     |                                                                                 |                     | Showing 1-2 of 2 record(s) $\ <$ 1 $\ >$ 10 / page $\ \lor$ |

#### 4.8.3 Site Details

Site details are shown on the top half of the Site page, where you can view site details, edit the site,

#### and delete the site. Click **Edit** to edit the site.

| Site List Add Site       | site2                                             |                     |                                   |                             |                       |
|--------------------------|---------------------------------------------------|---------------------|-----------------------------------|-----------------------------|-----------------------|
|                          | Country/Region: China mainland                    |                     | Daylight Saving Time: Disabled    |                             |                       |
| vms_l2ha2 (Organization) | Address: Chengdu Shi                              |                     | Creation Time: 2023-07-21         |                             |                       |
| > O Default              | Longitude & Latitude: 102'8'18.66"E, 31'3'50.31"N |                     | Time Zone: (UTC+08.00) Beijing, C | hongqing, Hong Kong, Urumqi |                       |
| • site2                  |                                                   |                     |                                   |                             |                       |
|                          | Site Users                                        |                     |                                   |                             |                       |
|                          | User Name,Email Q                                 |                     |                                   | Remove U                    | Iser + Add User       |
|                          | User Name 💠                                       | Email 💠             | Site Role 💠                       | Creation Time 💠             | Last Login Time 💠     |
|                          | WangiWu                                           | WangWu@chacuo.net   | Admin 🗸                           | 2023-07-21 14:21:32         |                       |
|                          | ZhangSan                                          | ZhangSan@chacuo.net | Viewer V                          | 2023-07-21 14:22:06         | 2023-07-21 14:22:49   |
|                          | admin                                             |                     | Live Only 🗸                       | 2023-07-21 14:19:32         | 2023-07-21 14.22.59   |
|                          | Select 0 of 3 record(s)                           |                     |                                   | Showing 1-3 of 3 record     | (s) < 1 > 10 / page < |

#### 4.8.4 Site Users

Site Users is to manage the permission of site users. In Site Users, you can view the user list, edit the user's site roles, and add and delete the user.

| Add New User |       |   |                    |  |
|--------------|-------|---|--------------------|--|
| User Name :  |       |   |                    |  |
| Password:    |       | ø | (8-128 characters) |  |
| Email:       |       |   | (Optional)         |  |
| 01 D I       | Admin |   |                    |  |

Click Add User to add existing users of the system or new users to the site.

The administrator can edit the users' site roles, including Admin, Viewer, and Live Only.

|                     |                                                         | Remove              | e User 🔶 🕂 Add User                                                                                                    |
|---------------------|---------------------------------------------------------|---------------------|----------------------------------------------------------------------------------------------------|
| Email 💠             | Site Role 👙                                             | Creation Time 👙     | Last Login Time 💠                                                                                                    |
| WangWu@chacuo.net   | Admin 🗸                                                 | 2023-07-21 14:21:32 |                                                                                                    |
| ZhangSan@chacuo.net | Viewer V                                                | 2023-07-21 14:22:06 | 2023-07-21 14:22:49                                                                                                    |
|                     | Admin                                                   | 2023-07-21 14:19:32 | 2023-07-21 14:22:59                                                                                                    |
|                     | Viewer                                                  |                     |                                                                                                    |
|                     | Email ©<br>WangWu@chacuo.net<br>ZhangSan@chacuo.net<br> | Email               | Email ¢     Site Role ¢     Creation Time ¢       WangWu@chacuo.net     Admin v     2023-07-21 14:21:32       ZhangSan@chacuo.net     Veewer v     2023-07-21 14:22:06        Admin veewer     2023-07-21 14:19:32 |

The site roles are explained as follows:

| Site Role | Permission                                                     |  |  |
|-----------|----------------------------------------------------------------|--|--|
| Admin     | <ul> <li>Add, manage, and control the devices</li> </ul>       |  |  |
|           | <ul> <li>Preview and play back the videos of a site</li> </ul> |  |  |
|           | <ul> <li>View and edit site settings</li> </ul>                |  |  |
| Viewer    | <ul> <li>Preview and play back the videos of a site</li> </ul> |  |  |
| Live Only | <ul> <li>Preview the videos of a site</li> </ul>               |  |  |
| No-access | <ul> <li>No access to the devices of a site</li> </ul>         |  |  |

### ♥ 4.9 User

In User, you can add, edit, delete, and search for the users, and set permission for them.

Go to **Admin > User**. On the User page, you can view the user list, and add, delete, and edit users.

#### 4.9.1 User List

In User List, you can see all the users..

| Ptp | link 🥑 VIGI VMS         |                          |                                     |                     |                     |                              | 😐 🧯 :  |
|-----|-------------------------|--------------------------|-------------------------------------|---------------------|---------------------|------------------------------|--------|
| 98  |                         |                          |                                     |                     |                     | _                            |        |
|     | User Name,Email Q       | All(1) Cloud(0) Local(1) |                                     |                     |                     | 1 Delete                     | + Add  |
| 茁   | User Name 💠             | Email 💠                  | Organization Role $\Rightarrow \pi$ | Creation Time 💠     | Last Login Time 💠   | Action T                     |        |
| ٥   | admin                   |                          | Org Owner                           | 2023-12-22 15:00:52 | 2023-12-25 11:12.02 | Ø                            |        |
| ۵   | Select 0 of 1 record(s) |                          |                                     |                     | Showing             | 1-1 of 1 record(s) < 1 > 10/ | page 🗸 |
| 28  |                         |                          |                                     |                     |                     |                              |        |
|     |                         |                          |                                     |                     |                     |                              |        |
|     |                         |                          |                                     |                     |                     |                              |        |
|     |                         |                          |                                     |                     |                     |                              |        |
|     |                         |                          |                                     |                     |                     |                              |        |
|     |                         |                          |                                     |                     |                     |                              |        |
|     |                         |                          |                                     |                     |                     |                              |        |
|     |                         |                          |                                     |                     |                     |                              |        |
|     |                         |                          |                                     |                     |                     |                              |        |
|     |                         |                          |                                     |                     |                     |                              |        |
|     |                         |                          |                                     |                     |                     |                              |        |
|     |                         |                          |                                     |                     |                     |                              |        |
| å   |                         |                          |                                     |                     |                     |                              |        |

#### 4.9.2 Add User

Follow the steps:

- 1. In the user list, click **Add** on the top right corner.
- 2. In the pop-up window of Add New User, select Local User and fill in other parameters.
- 3. Click Next.

| Add New User       |                                                             |
|--------------------|-------------------------------------------------------------|
| 1 Enter user info  | 2 Set site permission                                       |
| User Type :        | Local User     Cloud User                                   |
|                    | 1 To add a Cloud user, enable Cloud Access.<br>Go to Enable |
| User Name :        |                                                             |
| Password :         | Ø (8-128 characters)                                        |
| Email :            | (Optional)                                                  |
| Organization Role: | ✓ Set as org manager                                        |
| Next Cance         |                                                             |

4. Set site permission for the new user, and click **Confirm**.

| Add New User     |                              |                                          | Х |
|------------------|------------------------------|------------------------------------------|---|
| Enter user info  | 2 Set site                   | te permission                            |   |
| Role Assignment: | All sites have the same role | <ul> <li>Assign roles by site</li> </ul> |   |
| ▼ vms_l2ha2      |                              |                                          |   |
| ▼ Default        | Admin                        | ✓ Sync to all subsites                   |   |
| Site 1           | Viewer                       | V                                        |   |
| site2            | Live Only                    | $\checkmark$                             |   |
|                  |                              |                                          |   |
| Confirm          | ncel                         |                                          |   |

#### 4.9.3 Delete User

There are two ways to delete user.

To delete a single user, in the user list, click the delete button on the corresponding entry.

To delete users in batches, tick the checkboxes on the right of the user names, then click **Delete** on the top right corner of the user list.

### ♥ 4.10 Account

In **Account**, you can edit your personal account.

To enter the **Account** page, go to **Admin > Account** in the menu bar. Or, on the VMS main screen, click your profile photo in the top right corner. In the popped-up drop-down list, select **Account**.

| 98        | Dashboard       | S                   |  |
|-----------|-----------------|---------------------|--|
|           | Videos          |                     |  |
| ΪŤ        | Events          |                     |  |
| ٥         | Devices         | word                |  |
| $\square$ | Мар             | User Name           |  |
| 28        | Rules           | admin               |  |
|           |                 | Email               |  |
|           |                 | xiaofang@chacuo net |  |
|           |                 | Organization        |  |
|           |                 | vms_l2ha2           |  |
|           |                 | Organization Role   |  |
|           |                 | Org Owner           |  |
|           |                 | Change              |  |
| 2         | Admin ^         |                     |  |
|           | Org&Site        |                     |  |
|           | User            |                     |  |
|           | Account         |                     |  |
|           | Log             |                     |  |
|           | System Settings |                     |  |

#### 4. 10. 1 Edit User Name and Email

To edit User Name and Email, click User Profile.

| count Settings          |                        |
|-------------------------|------------------------|
|                         |                        |
| User Profile            |                        |
| Change Password         | <b>~</b>               |
| Reset Password Security | User Name              |
| Questions               | admin                  |
|                         | Email                  |
|                         | sudlhq74068@chacuo.net |
|                         | Organization           |
|                         | vms_49fro              |
|                         | Organization Role      |
|                         | Org Owner              |
|                         | Change                 |
|                         |                        |

#### 4. 10. 2 Change Password

To change password, click **Change Password**.

| Ad | count Settings                       |                  |  |
|----|--------------------------------------|------------------|--|
|    | User Profile                         |                  |  |
|    | Change Password                      | Current Password |  |
|    | Reset Password Security<br>Questions | New Password     |  |
|    |                                      | Confirm Password |  |
|    |                                      | Change           |  |

#### 4. 10. 3 Reset Password Security Questions

To reset Password Security Questions, click Reset Password Security Questions.

| ccount Settings                      |                             |                 |
|--------------------------------------|-----------------------------|-----------------|
|                                      |                             |                 |
| User Profile                         | Reset Password Secu         | urity Questions |
|                                      | Please verify your account. |                 |
| Change Password                      |                             |                 |
|                                      | Verification Method         |                 |
| Reset Password Security<br>Questions | Verify Login Password       | $\vee$          |
|                                      | Login Password              |                 |
|                                      | Password                    | ø               |
|                                      |                             |                 |
|                                      | Reset                       |                 |
|                                      |                             |                 |

Before resetting password security questions, enter the current password, click **Reset**, then you can set the new password security questions.

| Account Settings                     |                                                                   |
|--------------------------------------|-------------------------------------------------------------------|
|                                      |                                                                   |
| User Profile                         | Set New Password Security Questions                               |
| Change Password                      | What was your childhood nickname? $\qquad \lor$                   |
| Reset Password Security<br>Questions | YaYa                                                              |
|                                      | In what city did you meet your spouse/significant other? $\vee$   |
|                                      | ChengDu                                                           |
|                                      | What is the name of your favorite childhood friend? $\qquad \lor$ |
|                                      | LeLe                                                              |
|                                      | Save                                                              |
|                                      |                                                                   |

### ♥ 4.11 Log

Logs can only be viewed and exported by the organization founder and organization administrator. Go to **Admin > Log**. In Log Management, you can view the user name, log object, action, details, and create time.

| P      | tp-link 🧐 VIGI VMS                                                           | I 💲                                                    |
|--------|------------------------------------------------------------------------------|--------------------------------------------------------|
| 98     | Log Management                                                               | C Export Current Log                                   |
| ⊡<br>ü | Time. Jul 14, 2023 → Jul 21, 2023 (*) Details -                              | Reset                                                  |
| 0      |                                                                              | Deters                                                 |
| ш      | Details                                                                      | Time 0                                                 |
| 25     | VIGI NVR4032H(UN) 1.0 online                                                 | 2023-07-21 15.05.20                                    |
|        | VIGI NVR4032H(UN) 1.0 offline                                                | 2023-07-21 15:00:19                                    |
|        | Org Owner admin added device 00-#-00-11:27-67 [VIGI NVR1016H(UN) 1.0]        | 2023-07-21 15:05:01                                    |
|        | Org Owner admin added device 5C-62-8D-A1-SD-04 [VIGI NVR4002H[UN) 1.0]       | 2023-07-21 15:05:01                                    |
|        | Org Owner admin added device 78-80-55-53-64 [VIGI C230I 1]                   | 2023-07-21 15 04 51                                    |
|        | Org Owner admin failed to add device 00-#-00-2a-94-tb [VIGI C540S 1 0]       | 2023-07-21 18:04:51                                    |
|        | Org Owner admin failed to add device Sc-62-0b-fa-94-eb [http:///GI CS40.2.0] | 2023-07-21 15:04:50                                    |
|        | Org Owner admin added device 5c-52-8b-ta-93-e4 [VIGI C430 1 0_cloud]         | 2023-07-21 18:04:49                                    |
|        | Org Owner admin added device 00-#-00-28-c1-c7 [VIGI C340S 1.0ggg]            | 2023-07-21 15:04:49                                    |
|        | Org Owner admin added device 78 8c b5 f1 f4 80 [VIGI C330 1.0 3 prd cloud]   | 2023 07 21 15:04:48                                    |
| å      | Select 0 of 20 record(s)                                                     | Showing 1-10 of 20 record(s) < 1 2 > 10 / page < Go to |

#### Search for Log

A log filter is located at the top half of the **Log Management** page. To search for the needed logs, optionally specify the parameters of **Time**, **User Name**, **Object**, and **Action**, then click **Search**.

| Time :               | Jul 14, 2023 →         | Jul 21, 2023     |            | Details     | NVR4032H(UN) | 1.0                 |             | Rese                 | Search        |
|----------------------|------------------------|------------------|------------|-------------|--------------|---------------------|-------------|----------------------|---------------|
|                      |                        |                  |            |             |              |                     |             |                      |               |
|                      |                        |                  |            |             |              |                     |             |                      | Delete        |
| Details              |                        |                  |            |             |              | Time 💠              |             |                      |               |
| VIGI NVR403          | 32H(UN) 1.0 online     |                  |            |             |              | 2023-07-21 15.05.20 |             |                      |               |
| VIGI NVR403          | 32H(UN) 1.0 offline    |                  |            |             |              | 2023-07-21 15:05:19 |             |                      |               |
| Org Owner a          | dmin added device 5C-8 | 2-8B-A1-5B-04 [V | IGI NVR403 | 2H(UN) 1.0] |              | 2023-07-21 15.05.01 |             |                      |               |
| Select 0 of 3 record | d(s)                   |                  |            |             |              |                     | Showing 1-3 | 3 of 3 record(s) < 1 | > 10 / page 🗸 |

#### Export Log

To export the logs, click **Export Current Log.** 

| nk 🥑 VIGI VMS                                                          |                     | ₩ CQLin 2023.07,21,15,11,18.Max              |
|------------------------------------------------------------------------|---------------------|----------------------------------------------|
| 3g Management                                                          |                     | Export Current Lo                            |
| Time: Jul 14, 2023 → Jul 21, 2023 🗎 Details: NVE                       | R4032H(UN) 1 0      | Reset                                        |
|                                                                        |                     | 🔟 Delete                                     |
| Details                                                                | Time 🗘              |                                              |
| VIGI NVR4032H(UN) 1.0 online                                           | 2023-07-21 15:05:20 |                                              |
| VIGI NVR4032H(UN) 1.0 offine                                           | 2023-07-21 15:05:19 |                                              |
| Org Owner admin added device 5C 62 8B A1-5B 04 [VIGI NVR4032H(UN) 1.0] | 2023-07-21 15.05.01 |                                              |
| Select 0 of 3 record(s)                                                |                     | Showing 1.3 of 3 record(s) < 1 > 10 / page ~ |

### ✤ 4.12 System Settings

Only the organization founder and the organization administrator have the access to System Settings.

Go to Admin > System Settings. In System Settings, you can make configurations of the Video Management System, as presented as follows.

#### Change Cloud Access Settings

| Cloud Access         |                             |
|----------------------|-----------------------------|
| Cloud Access:        |                             |
| Cloud Access Status: | CONNECTED                   |
| VMS Cloud Service :  | https://vms.tplinkcloud.com |
| Owner ID :           | sudlhq74068@chacuo.net      |
|                      | Unbind TP-Link ID           |
|                      |                             |

Note: The Cloud Access feature is currently not available in VMS version 1.5.

#### Edit Log Data Retention and Event Data Retention:

Set how long the log data and event data will be kept.

| Log Data Retention:     3 Months     V       Event Data Retention:     3 Months     V | History Data Retention |          |        |
|---------------------------------------------------------------------------------------|------------------------|----------|--------|
| Event Data Retention : 3 Months v                                                     | Log Data Retention :   | 3 Months | $\vee$ |
|                                                                                       | Event Data Retention:  | 3 Months | $\vee$ |

#### • Configure the Mail Server:

Enter the mail server settings.

| Mail Server                               |                                        |           |
|-------------------------------------------|----------------------------------------|-----------|
| For security reasons, we react carefully. | commend that you configure Mail Server |           |
| SMTP Server:                              |                                        |           |
| SMTP:                                     |                                        |           |
| Port:                                     |                                        | (1-65535) |
| SSL:                                      |                                        |           |
| Authentication :                          |                                        |           |
| User Name :                               |                                        |           |
| Password :                                |                                        | ø         |
| Send Test Email to :                      |                                        | Send      |
|                                           |                                        |           |

#### • Calibrate system time on all devices:

| Time Calibration      |                  |  |
|-----------------------|------------------|--|
| Calibrate system time | e on all devices |  |
| Calibrate             |                  |  |
| Auto Calibrate:       |                  |  |

• Click Calibrate to manually calibrate system time on the devices:

| Start Calibrating |        |                 |               |                   |  |  |
|-------------------|--------|-----------------|---------------|-------------------|--|--|
|                   | No.    | Device Name     | IP Address    | MAC Address       |  |  |
|                   | 1      | VIGI C340 1.0 2 | 192.168.137.3 | 9C-A2-F4-18-E6-1C |  |  |
| Cali              | ibrate | Cancel          |               |                   |  |  |

#### Make login security settings:

Configure the login security settings, you can set the max failed login attempts, and when the attempts reached, the account will be locked for a specific period.

| Security Settings                 |         |        |
|-----------------------------------|---------|--------|
| Login Security:                   |         |        |
| Max Failed Login Attempts:        | 5 times | $\vee$ |
| Lock for :                        | 30 min  | $\vee$ |
| Password Will Expire When User is | 30      | min    |

#### • Configure HTTPS Certificate:

| ITTI S Certificate                                                                                                    |        |   |  |  |  |  |
|----------------------------------------------------------------------------------------------------|--------|---|--|--|--|--|
| i If you have assigned a domain name to VMS for login, to eliminate the<br>"untrusted certificate" error message that will appear in the login process,<br>you can import the corresponding SSL certificate and private key here. The<br>certificate and private key are issued by the certificate authority. Note that<br>you should restart your VMS for the imported SSL certificate to take effect. |        |   |  |  |  |  |
| SSL Certificate :                                                                                                    | Import |   |  |  |  |  |
| Keystore Password∶                                                                                                    |        | ø |  |  |  |  |
| Private Key Password∶                                                                                                    |        | ø |  |  |  |  |

• The Org Owner and Cloud Org Owner have access to Backup & Restore:

| Backup & Restore        |                                                                                    |
|-------------------------|------------------------------------------------------------------------------------|
| Retained Data Backup:   | Settings Only V                                                                    |
|                         | (i) Retained Data Backup has been set as Settings Only, no data will be backed up. |
| Retain User Info:       | Enable (i)                                                                         |
| Download Backup Files : | Download                                                                           |
| Restore :               | Import Restore (j)                                                                 |

#### • The Org Owner and Cloud Org Owner can configure VMS Auto Backup:

| Auto Backup           |                                                                                    |
|-----------------------|------------------------------------------------------------------------------------|
| Auto Backup:          |                                                                                    |
| Frequency:            | Every Day $\lor$ at 00:00 $\bigcirc$                                               |
| Retained Data Backup: | Settings Only V                                                                    |
|                       | (i) Retained Data Backup has been set as Settings Only, no data will be backed up. |
| Retain User Info:     | ✓ Enable (j)                                                                       |
| Files:                | 1 v (i)                                                                            |
| Restore :             | View Backup Files                                                                  |
|                       |                                                                                    |

#### • The Org Owner and Cloud Org Owner can export data and running logs:

| Export for Support                                                                                                    |  |
|----------------------------------------------------------------------------------------------------|--|
| Export configuration data and running logs for technical support to diagnose network problems. The exported data will not contain user's personal information. Export Running Logs |  |
|                                                                                                    |  |

• The Org Owner and Cloud Org Owner can change the language and switch to dark mode in User Interface, which won't restore due to system language changes or VMS reboot.

| User Interface |         |        |
|----------------|---------|--------|
| Language:      | English | $\vee$ |
| Dark Mode :    | •       |        |

Determine whether to join our user experience improvement program to help us improve the product for better user experience.

| Join User Experience Improvement Program   |  |
|--------------------------------------------|--|
| Join User Experience Improvement . Program |  |

### ✤ 4.13 Cloud Access

Cloud Access functions allow the user to access VMS remotely, realizing real-time management and surveillance. You need to first bind a cloud account to VMS, and use this account to access VMS via the cloud. To make multiple users access VMS, all you need to do is to invite them.

Note: The Cloud Access feature is currently not available in VMS version 1.5.

#### 4.13.1 Configure Cloud Access

In System Settings > Cloud Access, you can bind cloud users to VMS, and check cloud access status.

| Cloud Access         |                        |
|----------------------|------------------------|
| Cloud Access:        |                        |
| Cloud Access Status: | DISABLED               |
| Owner ID :           | sudlhq74068@chacuo.net |

- Bind a cloud user
- 1. When NOT CONFIGURED appears in Owner ID, it indicates that no cloud user has been bound to VMS yet.
- 2. Enable Cloud Access, and enter your TP-Link ID and password in the pop-up window.
- 3. Click Log In and Bind.

| Log In and Bind Your TP-Link ID                              |                                                           |   |  |  |  |
|--------------------------------------------------------------|-----------------------------------------------------------|---|--|--|--|
| Enter your TP-Link ID e<br>Note that this is not the<br>VMS. | mail address and password.<br>account you use to log into |   |  |  |  |
| TP-Link ID :<br>Password :                                   | No TP-Link ID? Register Now                               | 5 |  |  |  |
| Log In and Bind                                              |                                                           |   |  |  |  |

**Note:** The TP-Link ID should be registered in the VMS cloud, otherwise it cannot be bound. You can click Register Now to finish this step, and then bind your account to VMS.

When the binding process is completed, wait until the Cloud Access Status becomes <sup>CONNECTED</sup>, and you can access VMS via the cloud.

| (i)                         |
|-----------------------------|
| CONNECTED                   |
| https://vms.tplinkcloud.com |
| sudlhq74068@chacuo.net      |
| Unbind TP-Link ID           |
|                             |

And your newly bound TP-Link account will appear on the user list, whose organization role is Cloud Org Owner.

| User Name,Email Q       | All(2) Cloud(1) Local(1) |                     |                     |                         | 🔟 Delete 🕂 Add      |
|-------------------------|--------------------------|---------------------|---------------------|-------------------------|---------------------|
| User Name 👙             | Email 🗘                  | Organization Role 💠 | Creation Time       | Last Login Time 💠       | Action T            |
| sudlhq74068@chacuo.net  | ✓ sudihq74068@chacuo.net | Cloud Org Owner     | 2023-04-21 11:49:32 |                         | 22                  |
| admin                   |                          | Org Owner           | 2023-04-21 11:29:44 | 2023-04-21 11:38:50     |                     |
| Select 0 of 2 record(s) |                          |                     |                     | Showing 1-2 of 2 record | (s) < 1 > 10/page ~ |

#### Enable/disable Cloud Access

When you have bound a cloud user to VMS, you can enable or disable Cloud Access by toggling on or off the button. If Cloud Access is disabled, all the cloud users bound or invited cannot access VMS via the cloud.

When Cloud Access is disabled, the Cloud Access page looks like this:

| Cloud Access         |                        |
|----------------------|------------------------|
| Cloud Access:        |                        |
| Cloud Access Status: | DISABLED               |
| Owner ID :           | sudlhq74068@chacuo.net |

#### Unbind a cloud user

If a cloud user has been bound to VMS and the **Cloud Access Status** is [CONNECTED], you can unbind the cloud user, and the invited cloud users will also be deleted from VMS. All the cloud users bound or invited will be unable to visit VMS via the cloud.

 On the Cloud Access page, click Unbind TP-Link ID. In the pop-up window, click Unbind to unbind the cloud user.

| Cloud Access         |                             |                                                                                                    |
|----------------------|-----------------------------|----------------------------------------------------------------------------------------------------|
| Cloud Access:        |                             | Unbind sudlhq74068@chacuo.net (Owner)?                                                                                  |
| Cloud Access Status: | CONNECTED                   | Are you sure you want to unbind the TP-Link ID? After you unbind the TP-<br>Link ID, the Cloud Access will be disabled. |
| VMS Cloud Service :  | https://vms.tplinkcloud.com |                                                                                                    |
| Owner ID :           | sudlhq74068@chacuo.net      | Cancer                                                                                                    |
|                      | Unbind TP-Link ID           |                                                                                                    |
|                      |                             |                                                                                                    |

• In the user list, locate the **Cloud Org Owner**, and click in the **Action** column to unbind it.

| User Name,Email        | Q All(2) Cloud(1) Local(1) |                     |                     |                     | 📋 Delete   | + Add |
|------------------------|----------------------------|---------------------|---------------------|---------------------|------------|-------|
| User Name 💠            | Email 💠                    | Organization Role 👙 | Creation Time 👙     | Last Login Time 💠   | Action     | Ψ     |
| sudihq74068@chacuo.net | ✓ sudihq74068@chacuo.net   | Cloud Org Owner     | 2023-04-20 15:22:22 |                     | <b>2</b> 2 |       |
| admin                  | 2085644247@qq.com          | Org Owner           | 2023-04-17 19:18:56 | 2023-04-20 13:59:09 | Ø          |       |

#### 4. 13. 2 Invite a Cloud Users

Click **User > Add** to invite a cloud user. For more details, refer to Add a cloud user. When a cloud user is invited successfully, the cloud user can visit VMS via the cloud.

#### 4. 13. 3 Access VMS via the Cloud

When **Cloud Access** is enabled and the **Cloud Access Status** is , the bound or invited cloud users can log in to VMS via the cloud in the following two ways:

• On the Select Organization page of the cloud, select your local VMS to log in to it.

| ÷ | Select Organization  |       |
|---|----------------------|-------|
|   | upbsay71326@chacuo.r | iet   |
|   | cloud                | Q     |
|   | • cloud              | Cloud |
|   | • upbsay71326        | Cloud |
|   | • vms_s94cw          | Local |
|   | Manage Organization  |       |

• On the organization management page of the cloud, click 🔓 to enter your local VMS.

| 🏳 tp-link 🛛 🍯 VIGI V    | /MS                                              |        |             |                            |       |           |                | ٤      | ٢   | English ∨ | · |
|-------------------------|--------------------------------------------------|--------|-------------|----------------------------|-------|-----------|----------------|--------|-----|-----------|---|
| Organization Name       | Q. All(3) Cloud(2) Local(1)                      |        |             |                            |       |           |                |        |     |           |   |
| Organization Name 🕀     | Host                                             | Type 0 | MAC Address | Status                     | Sites | Devices   | Even           | Launch | 1   |           | Ψ |
| cloud                   | https://vms-beta.tplinkcloud.com                 | Cloud  |             | <ul> <li>Online</li> </ul> | 1     | 0         | 0              | G      | Ø   | ۵         |   |
| upbsay71326             | https://vms-beta.tplinkcloud.com                 | Cloud  |             | Online                     | 1     | 0         | 0              | G      | Ø   | ۵         |   |
| vms_s94cw               | 192.168.204.1, 10.13.35.96, 192.168.11.1, 172.23 | Local  |             | <ul> <li>Online</li> </ul> | 1     | 0         | 0              | G      | Ø   | 1         |   |
| Select 0 of 3 record(s) |                                                  |        |             |                            |       | Showing 1 | -3 of 3 record | f(s) < | 1 > | 10 / page | v |

### ✤ 4.14 Forget Password

VMS supports password reset for the Org Owner who forgets the password. Local users with other roles can get the VMS password by contacting the **Org Owner**. The cloud user needs to retrieve the password via the cloud.

Org Owner can retrieve the password by security questions or the recovery email.

#### 4.14.1 Retrieve Password via Security Questions

When registering as an **Org Owner**, you are required to set three security questions for password recovery. For the details, refer to Manage the Login.

Click Forgot Password? on the login page, and enter the Reset Password page:

| $\vee$ |
|--------|
|        |
|        |
|        |
|        |
|        |

Select one security question and answer it, and click Confirm. On the **Set New Password** page, enter your new password twice, and click **Confirm**. Then you can log in with the new password for future logins.

| $\leftarrow$ Set New Password |   |
|-------------------------------|---|
| Password                      | ø |
| Confirm Password              | ø |
| Confirm                       |   |

#### 4. 14. 2 Retrieve Password via Email

When registering as an **Org Owner**, you can set a recovery email using a customized email server or TP-Link email server. If you skip this step, you can go to **System Settings**, enable email server or cloud access, and set a recovery email on the **Account** page.

To retrieve your password by recovery email, follow the steps:

1. Click Forgot Password? on the login page.

| S vigi      | VMS              |
|-------------|------------------|
| sadmin      |                  |
| Password    | ø                |
| Remember Me | Forgot Password? |
| Log         | In               |

2. On the Reset Password page, click Retrieve Password via Email.

| Reset Password                         |          |
|----------------------------------------|----------|
| Please answer the password security qu | estions. |
| What was your childhood nickname?      | $\vee$   |
| Please enter the answer                |          |
| Confirm                                |          |
| Retrieve Password via Email            |          |

3. Click **Send**, and a recovery email will be sent to your mailbox. Click the password reset link in the email to set a new password.

| ← Reset Password                                            |  |
|-------------------------------------------------------------|--|
| A request email has been sent to:<br>sudlhq74068@chacuo.net |  |
|                                                             |  |
| Send                                                        |  |
| Retrieve Password via Security Questions                    |  |